# Sumitomo Drive Technologies

# Inverter HF-520 Option **PROFIBUS-DP Technical Manual**

Type SI-P3/V-H

# NOTICE

- 1. Make sure that this technical manual is delivered to the end user of inverter unit.
- 2. Read this manual before installing or operating the inverter unit, and store it in a safe place for reference.

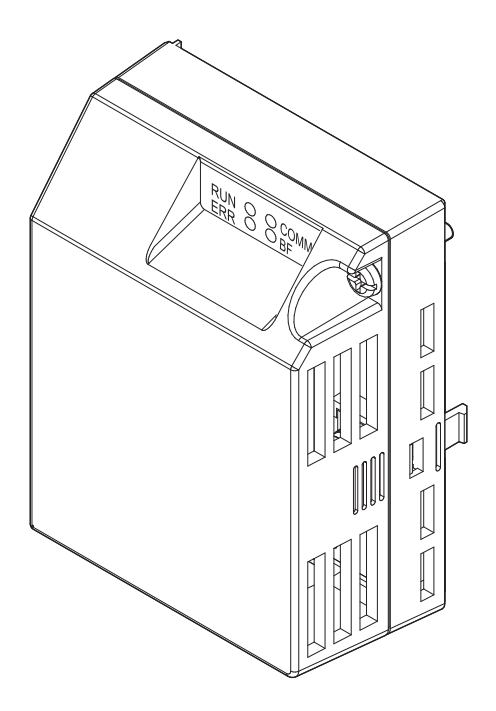

Manual No.DM2310E-1

### Copyright © 2015 Sumitomo Heavy Industries, LTD.

All rights reserved. No part of this publication may be reproduced, stored in a retrieval system, or transmitted, in any form or by any means, mechanical, electronic, photocopying, recording, or otherwise, without the prior written permission of Sumitomo. No patent liability is assumed with respect to the use of the information contained herein. Moreover, because Sumitomo is constantly striving to improve its high-quality products, the information contained in this manual is subject to change without notice. Every precaution has been taken in the preparation of this manual. Sumitomo assumes no responsibility for errors or omissions. Neither is any liability assumed for damages resulting from the use of the information contained in this publication.

# **Table of Contents**

| 1 PREFACE AND SAFETY 4                   | ŀ |
|------------------------------------------|---|
| 2 PRODUCT OVERVIEW                       | , |
| 3 RECEIVING                              | 3 |
| 4 PROFIBUS-DP OPTION COMPONENTS 9        | ) |
| 5 INSTALLATION PROCEDURE 12              | 2 |
| 6 PROFIBUS-DP OPTION DRIVE PARAMETERS 17 | , |
| 7 CONVENTIONAL FORMATS 20                | ) |
| 8 PARAMETER PROCESS DATA OBJECT FORMATS  | 5 |
| 9 TROUBLESHOOTING                        | ) |
| 10 SPECIFICATIONS                        | ĺ |
| 11 WARRANTY                              | 2 |

# 1 Preface and Safety

Sumitomo manufactures products used as components in a wide variety of industrial systems and equipment. The selection and application of Sumitomo products remain the responsibility of the equipment manufacturer or end user. Sumitomo accepts no responsibility for the way its products are incorporated into the final system design. Under no circumstances should any Sumitomo product be incorporated into any product or design as the exclusive or sole safety control. Without exception, all controls should be designed to detect faults dynamically and fail safely under all circumstances. All systems or equipment designed to incorporate a product manufactured by Sumitomo must be supplied to the end user with appropriate warnings and instructions as to the safe use and operation of that part. Any warnings provided by Sumitomo must be promptly provided to the end user. Sumitomo offers an express warranty only as to the quality of its products in conforming to standards and specifications published in the Sumitomo manual. NO OTHER WARRANTY, EXPRESS OR IMPLIED, IS OFFERED. Sumitomo assumes no liability for any personal injury, property damage, losses, or claims arising from misapplication of its products.

# Applicable Documentation

The following manuals are available for the PROFIBUS-DP Option:

| Option Unit |                                                                                                    |  |  |
|-------------|----------------------------------------------------------------------------------------------------|--|--|
|             | HF-520 Option PROFIBUS-DP Installation Manual<br>Manual No.: DM2309E                                                                                                    |  |  |
|             | Read this manual first.<br>The installation manual is packaged with the PROFIBUS-DP Option and contains a basic overview of wiring, settings, functions, and fault diagnoses. |  |  |
|             | HF-520 Option PROFIBUS-DP Technical Manual<br>Manual No.: DM2310E                                                                                                    |  |  |
| d           | The technical manual contains detailed information and command registers.<br>To obtain the technical manual access these sites:<br>Japan: http://www.shi.co.jp/ptc/           |  |  |

|        | Inverter                                                                                                    |
|--------|----------------------------------------------------------------------------------------------------|
|        | HF-520 Technical Manual                                                                                                    |
|        | Manual No. : DM2302E                                                                                                    |
| HF-520 | This manual describes installation, wiring, operation procedures, functions, troubleshooting, maintenance, and inspections to perform before operation.<br>To obtain instruction manuals for Sumitomo products, access the site below:<br>http://www.shi.co.jp/ptc/ |
|        | HF-520 Operating and Maintenance Manual<br>Manual No. : DM2301E                                                                                                    |
|        | This manual is packaged together with the product. It contains basic information required to install and wire the drive. This manual provides basic programming and simple set-up and adjustment.                                                                   |

### Terms

Note: Indicates a supplement or precaution that does not cause drive damage.

Drive:HF-520 SeriesPROFIBUS Option:HF-520 Option PROFIBUS-DP

# Registered Trademarks

- PROFIBUS-DP is a registered trademark of PROFIBUS International.
- Other company names and product names listed in this manual are registered trademarks of those companies.

# Supplemental Safety Information

Read and understand this manual before installing, operating, or servicing this option unit. The option unit must be installed according to this manual and local codes.

The following conventions are used to indicate safety messages in this manual. Failure to heed these messages could result in serious or possibly even fatal injury or damage to the products or to related equipment and systems.

# 🚹 DANGER

Indicates a hazardous situation, which, if not avoided, will result in death or serious injury.

# 

Indicates a hazardous situation, which, if not avoided, could result in death or serious injury.

# **A**CAUTION

Indicates a hazardous situation, which, if not avoided, could result in minor or moderate injury.

### NOTICE

Indicates an equipment damage message.

### General Safety

General Precautions

- The diagrams in this section may include option units and drives without covers or safety shields to illustrate details. Be sure to reinstall covers or shields before operating any devices. The option board should be used according to the instructions described in this manual.
- Any illustrations, photographs, or examples used in this manual are provided as examples only and may not apply to all products to which this manual is applicable.
- The products and specifications described in this manual or the content and presentation of the manual may be changed without notice to improve the product and/or the manual.

# 🛕 DANGER

#### Heed the safety messages in this manual.

Failure to comply will result in death or serious injury.

The operating company is responsible for any injuries or equipment damage resulting from failure to heed the warnings in this manual.

### NOTICE

#### Do not expose the drive to halogen group disinfectants.

Failure to comply may cause damage to the electrical components in the option unit.

Do not pack the drive in wooden materials that have been fumigated or sterilized.

Do not sterilize the entire package after the product is packed.

#### Do not modify the drive circuitry.

Failure to comply could result in damage to the drive and will void warranty.

SUMITOMO is not responsible for any modification of the product made by the user. This product must not be modified.

### Option Unit Label Warnings

Warning information is displayed on the option unit as shown in the figure below. Follow all warnings and safety instructions when using the product.

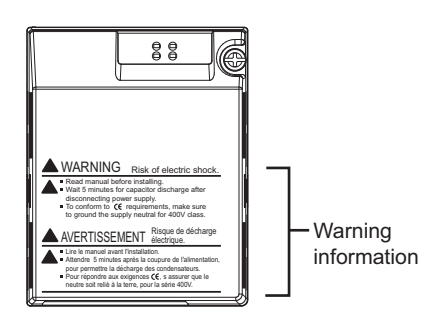

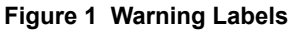

Warning Contents

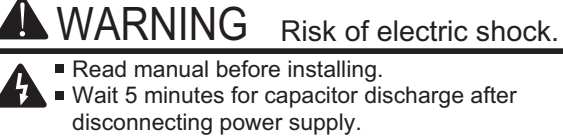

To conform to *(* requirements, make sure to ground the supply neutral for 400V class.

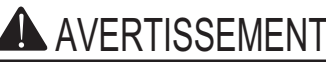

Lire le manuel avant l'installation.

Attendre 5 minutes après la coupure de l'alimentation, pour permettre la décharge des condensateurs.

Risque de décharge

électrique.

 Pour répondre aux exigences (€, s assurer que le neutre soit relié à la terre, pour la série 400V.

# 2 Product Overview

# ♦ About This Product

PROFIBUS is an open digital communication system supporting a wide range of fast, time-critical applications.

PROFIBUS-DP (Decentral Periphery) is one of the three PROFIBUS variants. DP is dedicated to fast data communication between systems and peripherals at a field level. This PROFIBUS-DP Option connects a drive to a field network using the PROFIBUS-DP protocol.

PROFIBUS-DP is included into the European Fieldbus Standard EN 50170.

The network is primarily used in process and factory automation.

By installing the PROFIBUS-DP Option to a drive, it is possible to do the following from a PROFIBUS-DP master device:

- operate the drive
- monitor the operation status of the drive
- change parameter settings

### 3 Receiving

# 3 Receiving

Please perform the following tasks after receiving the PROFIBUS-DP Option:

- Inspect the PROFIBUS-DP Option for damage.
- Verify receipt of the correct model by checking the information on the nameplate (see *Figure 2*).
- If you receive the wrong model or the PROFIBUS-DP Option does not function properly, contact your supplier.

# • Contents and Packaging

Table 1 Contents of Package

| Description: | Option Unit | Ground Cables | Warning Labels | Installation Manual |
|--------------|-------------|---------------|----------------|---------------------|
| _            |             |               |                | MANUAL              |
| Quantity:    | 1           | 4             | 1              | 1                   |

# ♦ Tool Requirements

A Phillips screwdriver (M3, M3.5 to M6 <1>) metric or (#1, #2 <1>) U.S. standard size is required to install the PROFIBUS-DP Option.

<1> Screw sizes vary by drive capacity. Select a screwdriver that matches the drive capacity.

Note: Tools required to prepare PROFIBUS cables for wiring are not listed in this manual.

# 4 PROFIBUS-DP Option Components

# PROFIBUS-DP Option

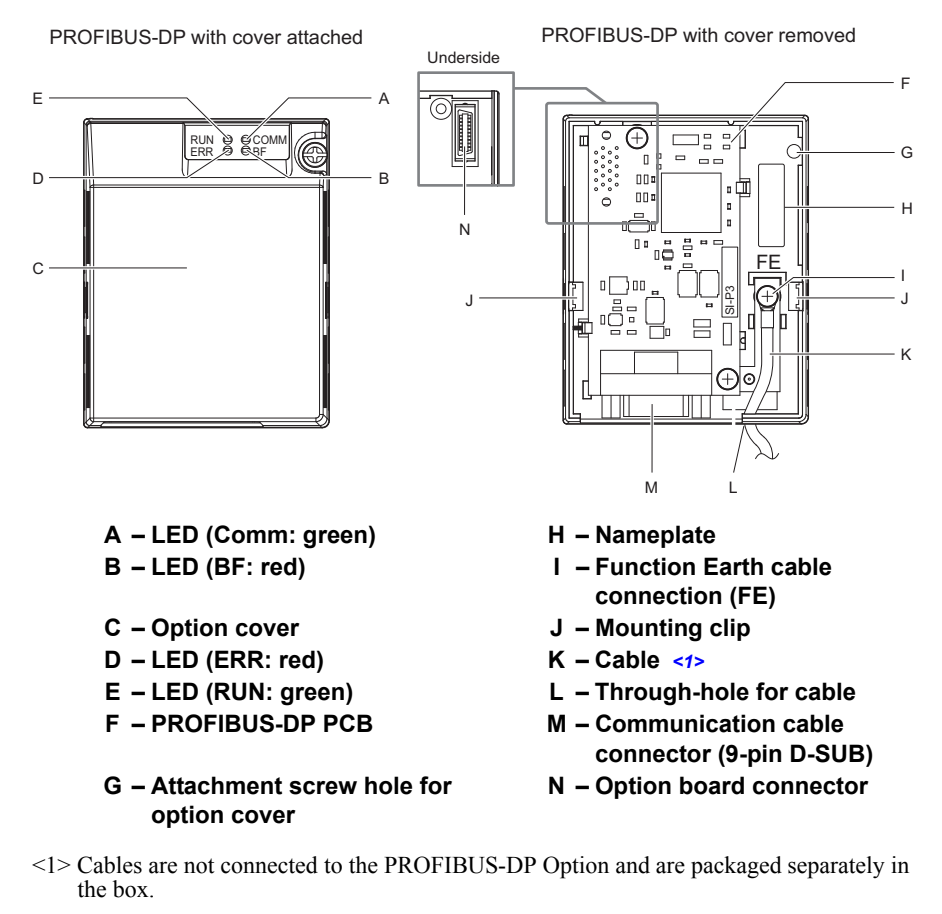

#### Figure 2 Option Unit

Note: For details on the LEDs, Refer to PROFIBUS-DP Option LED Display on page 10.

### Dimensions

The installed PROFIBUS-DP Option adds 27 mm (1.06 in.) to the total depth of the drive. (Figure 3)

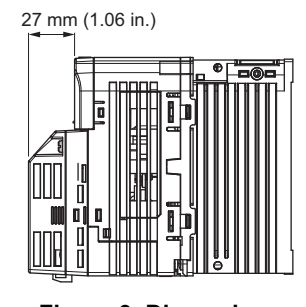

#### Figure 3 Dimensions

### Communication connector

The drive has a 9 pin D-sub connector for installing the option card. Once installed, the drive can connect to a PROFIBUS network.

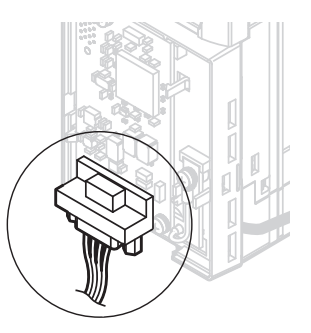

Figure 4 Communication connector location

### Table 2 Communication connector (9-pin D-SUB)

| PROFIBUS Connector           | Pin | Signal    | Description                                                        |
|------------------------------|-----|-----------|--------------------------------------------------------------------|
|                              | 1   | Shield    | Connected to the metal-shell (no direct FG-connection)             |
| Bottom View                  | 2   | -         | -                                                                  |
| $\langle 0 \rangle$          | 3   | RxD/TxD-P | Receive/Transmit data; line B (red)                                |
|                              | 4   | CNTR-P    | Control signal for repeaters (direction control)                   |
|                              | 5   | DGND      | Data ground (reference voltage to VP)                              |
|                              | 6   | VP        | Power supply output for bus termination (for termination resistor) |
| 5                            | 7   | -         | -                                                                  |
| $\langle \mathbb{O} \rangle$ | 8   | RxD/TxD-N | Receive/Transmit data; line A (green)                              |
|                              | 9   | -         | -                                                                  |

# PROFIBUS-DP Option LED Display

# Table 3 LED Display

|                                   | Display |          | Communication                                     | Meaning                                                                                                    |  |
|-----------------------------------|---------|----------|---------------------------------------------------|----------------------------------------------------------------------------------------------------|--|
| LED                               | Color   | Status   | Status                                            | Meaning                                                                                                    |  |
|                                   |         | ON       | Power is on                                       | Power is being properly supplied to SI-P3/V-H, and SI-P3/V-H has completed its hardware self-diagnostics check.                                                                                                    |  |
| RUN<br>(Power)                    | Green   | OFF      | Power is off                                      | <ul> <li>The drive has no power supply.</li> <li>SI-P3/V-H and drive are not connected properly and/or there is no power supplied to the SI-P3/V-H.</li> <li>An internal, self-diagnostic error occurred in the SI-P3/V-H.</li> </ul> |  |
|                                   |         | ON       | SI-P3/V-H error                                   | Self-diagnostics error occurred in the SI-P3/V-H.                                                                                                    |  |
| ERR<br>(Option Error)             | Red     | Flashing | Drive connection error                            | Connection error between SI-P3/V-H and drive. This includes node address setting errors to parameter F6-30 on the drive side.                                                                                                    |  |
|                                   |         | OFF      | Normal operation                                  | Drive and SI-P3/V-H are properly connected.                                                                                                    |  |
| COMM<br>(Communication<br>Status) | Green   | ON       | Communication connected                           | Normal send/receive between SI-P3/V-H and PROFIBUS-DP master.                                                                                                    |  |
|                                   | Gleen   | OFF      | No data exchange                                  | There is a problem establishing communication between SI-P3/V-H and the PROFIBUS-DP master.                                                                                                    |  |
| BF<br>(PROFIBUS-DP<br>Error)      |         | ON       | Waiting for<br>communication<br>procedure setting | Communication-related parameters are being set or initialized by the PROFIBUS-DP master.                                                                                                    |  |
|                                   | Red     | Flashing | Communication setting error                       | Communication parameter error from PROFIBUS-DP master                                                                                                    |  |
|                                   |         | OFF      | Normal operation                                  | LED is off once the PROFIBUS-DP master is finished setting communication-related parameters.                                                                                                    |  |

|     | LED |      |    | Communication Status                                                                                     | Dessible Cause                                                                                                    | Colution                                                                                                    |  |
|-----|-----|------|----|----------------------------------------------------------------------------------------------------|----------------------------------------------------------------------------------------------------|----------------------------------------------------------------------------------------------------|--|
| RUN | ERR | COMM | BF | Communication Status                                                                                     | Possible Cause                                                                                                    | Solution                                                                                                    |  |
|     |     |      |    |                                                                                                    | The drive has no power                                                                                                    | Check all wiring to the drive, then turn the power on.                                                                                                    |  |
| ×   | ×   | ×    | ×  | No power                                                                                                 | SI-P3/V-H is not properly<br>connected to the drive, and<br>therefore is not receiving enough<br>power                                                      | <ul> <li>Shut the drive off and check that the PROFIBUS<br/>DP Option is properly connected.</li> <li>Turn the power back on again.</li> </ul>                                                                                                    |  |
| 0   | ×   | ×    | ×  | <ul> <li>Checking connection<br/>with the drive</li> <li>Waiting for data from<br/>the master</li> </ul> | <ul> <li>SI-P3/V-H is reading the node<br/>address or parameter<br/>configuration</li> <li>Waiting for initial input data<br/>from master device</li> </ul> | _                                                                                                    |  |
| ×   | 0   | ×    | ×  | SI-P3/V-H Self-<br>diagnostics error                                                                     | The PROFIBUS-DP Option is damaged                                                                                                    | Cycle power to the drive. If the LED status does not change, replace the PROFIBUS-DP Option.                                                                                                    |  |
| ×   |     | ×    | ×  | Problem connecting to the drive                                                                          | <ul> <li>Problem initializing the drive<br/>and SI-P3/V-H</li> <li>Incorrect node address</li> </ul>                                                        | <ul> <li>Cycle power to the drive. If the LED status does not change, replace the PROFIBUS-DP Option.</li> <li>Check the node address setting in the drive (parameter F6-10).</li> </ul>                                                                                                    |  |
| 0   | ×   | ×    | 0  | Waiting for data from the master device                                                                  | Waiting for data from the master<br>device (Set_Parm_Message or<br>Chk_Cfg_Message)                                                                         | <ul> <li>Check the network settings in the master.</li> <li>Make sure the master device is operating normally.</li> <li>Check the terminal resistance settings on the data line.</li> <li>Look for any problems with the data line, or if the connector.</li> <li>Check that the data lines are properly connected to the drive.</li> </ul> |  |
| 0   | ×   | ×    |    | Data is incorrect or<br>PROFIBUS-DP Option<br>timed out waiting for data                                 | The communication procedure in the master is set incorrectly                                                                                                | • Check the communication procedure settings in the master.                                                                                                    |  |
| 0   | ×   | 0    | ×  | Sending or receiving data                                                                                | _                                                                                                    | _                                                                                                    |  |

### Table 4 Understanding LED Display

 $\mathsf{O}: \mathsf{On} \ / \ \square: \mathsf{Flashing} \ / \times: \mathsf{Off}$ 

# Setting Node Address

Set drive parameter F6-30 to a unique node address (Range 0 to 125) on the network.

# 5 Installation Procedure

# Section Safety

# A DANGER

# **Electrical Shock Hazard**

#### Do not connect or disconnect wiring while the power is on.

Failure to comply will result in death or serious injury.

Disconnect all power to the drive, wait at least five minutes after all indicators are off, measure the DC bus voltage to confirm safe level, and check for unsafe voltages before servicing to prevent electric shock. The internal capacitor remains charged even after the power supply is turned off. The charge indicator LED will extinguish when the DC bus voltage is below 50 Vdc.

# 

## **Electrical Shock Hazard**

#### Do not remove option board cover while the power is on.

Failure to comply could result in death or serious injury.

The diagrams in this section may include option units and drives without covers or safety shields to show details. Be sure to reinstall covers or shields before operating any devices. The option board should be used according to the instructions described in this manual.

#### Do not allow unqualified personnel to use equipment.

Failure to comply could result in death or serious injury.

Maintenance, inspection, and replacement of parts must be performed only by authorized personnel familiar with installation, adjustment, and maintenance of this product.

#### Do not use damaged wires, place excessive stress on wiring, or damage the wire insulation.

Failure to comply could result in death or serious injury.

# NOTICE

# **Damage to Equipment**

# Observe proper electrostatic discharge procedures (ESD) when handling the option unit, drive, and circuit boards.

Failure to comply may result in ESD damage to circuitry.

Never shut the power off while the drive is outputting voltage.

Failure to comply may cause the application to operate incorrectly or damage the drive.

#### Do not operate damaged equipment.

Failure to comply may cause further damage to the equipment.

Do not connect or operate any equipment with visible damage or missing parts.

#### Do not use unshielded cable for control wiring.

Failure to comply may cause electrical interference resulting in poor system performance.

Use shielded twisted-pair wires and ground the shield to the ground terminal of the drive.

#### Properly connect all pins and connectors.

Failure to comply may prevent proper operation and possibly damage equipment.

Check wiring to ensure that all connections are correct after installing the option unit and connecting any other devices.

NOTICE

Failure to comply may result in damage to the option unit.

# Connection Diagram

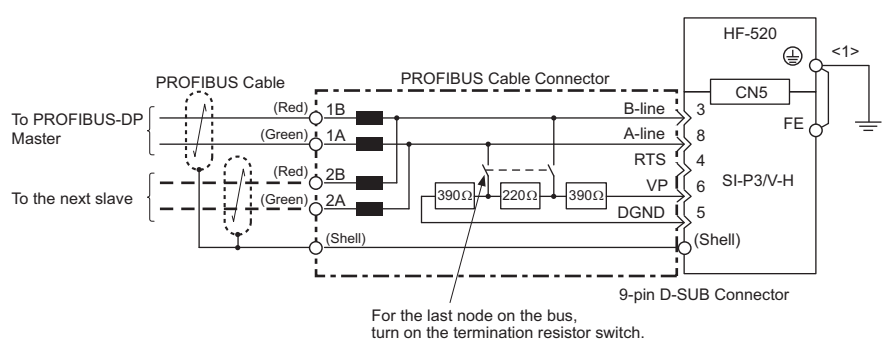

<1> The FE terminal on the PROFIBUS-DP Option is fitted with a ground cable that should be connected to the ground terminal on the drive.

#### Figure 5 Connection Diagram

#### PROFIBUS-DP Termination

Because the option card does not have a termination resistor, a termination resistance must be set using a switch on the 9 pin D-sub connector. Make sure that only the D-sub connector for the last or end drive in the network has a terminating resistor. If any other drive on the network has a terminating resistor, communication problems may occur.

Most 9 pin D-sub connectors have a function for disconnecting the output side of the cable. Use only the input side cable entry when connecting both ends of the network. If the connector is reversed, then communication will not be possible between devices. Most connectors have arrows indicating the input and output sides.

Terminating resistors are shown in *Figure 6* can only be used. for baud rates below 1.5 Mbps. 1.5 Mbps and higher baud rates require termination with resistors as shown in *Figure 7* 

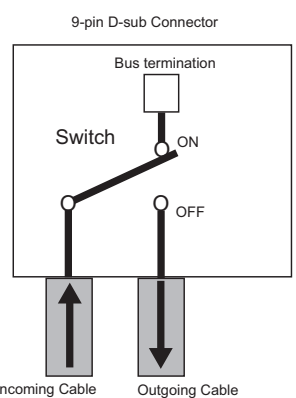

Figure 6 PROFIBUS Cable Connection with Termination Resistors

| Bus termination ON = incoming and outgoing cables not connected. |
|------------------------------------------------------------------|
| Bus termination OFF = incoming and outgoing cables connected.    |

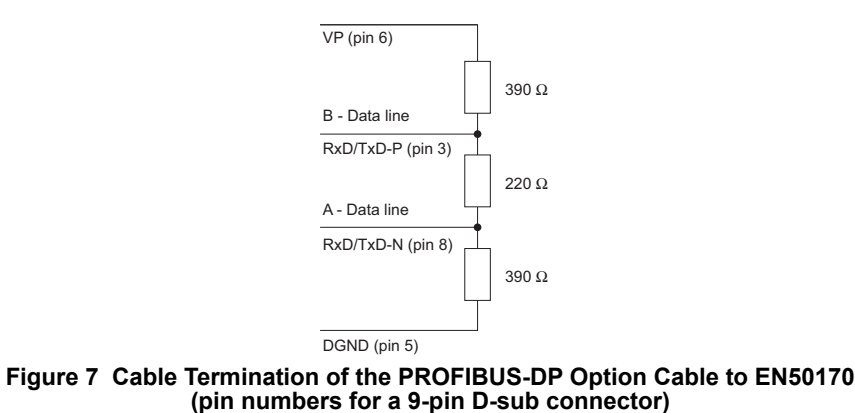

# Prior to Installing the Option Unit

Prior to installing the PROFIBUS-DP Option, wire the drive and make necessary connections to the drive terminals. Refer to the HF-520 Operating and Maintenence Manual for information on wiring and connecting the drive. Verify that the drive operates normally without the option installed.

# Installing the Option Unit

Remove the front cover of the drive before installing the PROFIBUS-DP Option. Follow the directions below for proper installation.

1. Switch off the power supply to the drive.

**DANGER!** *Electrical Shock Hazard* - Do not connect or disconnect wiring while the power is on. Failure to comply will result in death or serious injury. Before installing the PROFIBUS-DP Option, disconnect all power to the drive. The internal capacitor remains charged even after the power supply is turned off. The charge indicator LED will extinguish when the DC bus voltage is below 50 Vdc. To prevent electric shock, wait at least five minutes after all indicators are off and measure the DC bus voltage level to confirm safe level.

2. Remove the front cover. The original drive front cover may be discarded because it will be replaced by the PROFIBUS-DP Option cover in step 7.

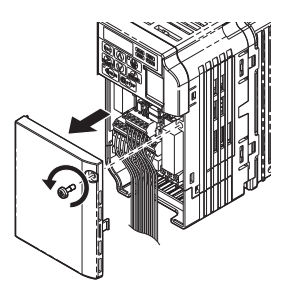

Figure 8 Remove Front Cover

3. Remove the bottom cover and connect the PROFIBUS-DP Option ground cable to the ground terminal.

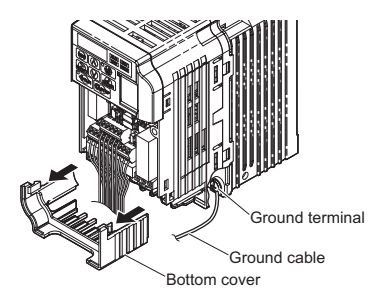

Figure 9 Connect Ground Cable

Note: The four different ground cables packaged with the PROFIBUS-DP Option connect to different models. Select the proper ground cable from the PROFIBUS-DP Option kit depending on drive size.

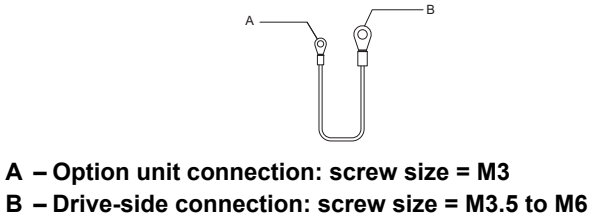

#### Figure 10 Ground Cable

#### Note: Cover removal for certain larger models with a Terminal Cover:

-Single-Phase 200 V Class: HF-520S-A75 to 2A2

-Three-Phase 200 V Class: HF-5202-A75 to 7A5

-Three-Phase 400 V Class: All models

Remove the terminal cover before removing the bottom cover to install the PROFIBUS-DP Option. Replace the terminal cover after wiring the PROFIBUS-DP Option.

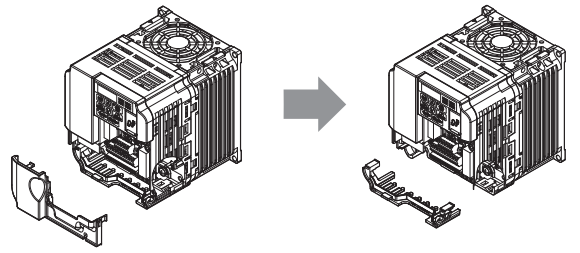

Figure 11 Models with Terminal Cover

- 4. Reattach the bottom cover.
- 5. Connect the PROFIBUS-DP Option to the drive. Properly secure the tabs on the left and right sides of the PROFIBUS-DP Option to the drive case.

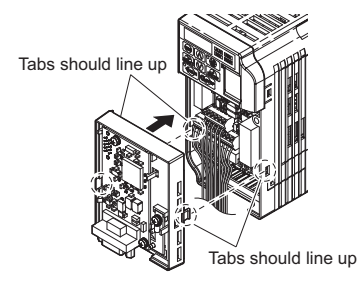

#### Figure 12 Attach PROFIBUS-DP Option

6. Connect the ground cable from the drive ground terminal to the PROFIBUS-DP Option ground. When wiring the PROFIBUS-DP Option, pass the ground cable through the inside of the drive bottom cover, then pass the ground cable into the through-hole at the front of the PROFIBUS-DP Option.

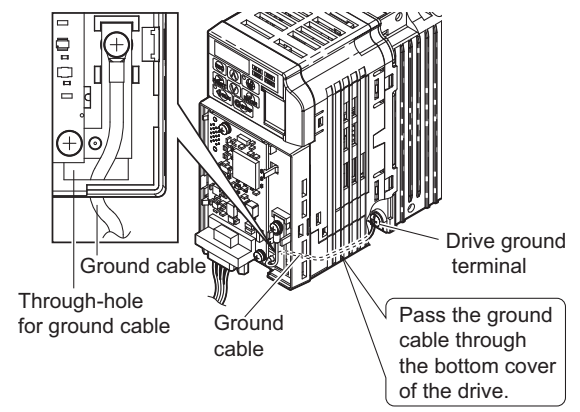

Figure 13 Ground Cable Connection

7. Attach the PROFIBUS-DP Option cover to the front of the PROFIBUS-DP Option.

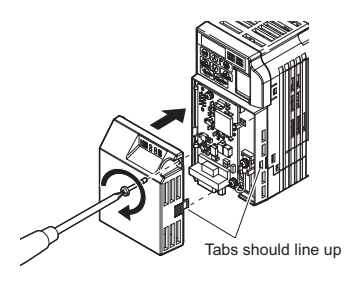

Figure 14 Attach Cover

# Communication Cable Specifications

To ensure proper performance, SUMITOMO recommends using PROFIBUS-DP-dedicated cables that fulfill the specifications in *Table 5*. For more information on cables, refer to the PROFIBUS-DP website at http://www.profibus.com.

### ■ Cable Requirements

| Condition          | Specifications                                      |
|--------------------|-----------------------------------------------------|
| Impedance          | 135 to 165 $\Omega$ at a frequency of (3 to 20 MHz) |
| Capacity           | 30 pF/m maximum                                     |
| Loop Resistance    | 110 Ω/km maximum                                    |
| Core Cross-Section | 0.34 mm <sup>2</sup> minimum                        |
| Core Diameter      | 0.64 mm minimum                                     |

#### Table 5 Communication Cable Requirements

### Cable Length

Communication speed determines maximum permissible cable length. *Table 6* shows the specifications for Type A bus cables.

| Communication speed (kbps) | Distance per segment (m) | Communication speed (kbps) | Distance per segment (m) |
|----------------------------|--------------------------|----------------------------|--------------------------|
| 9.6                        | 1200                     | 500                        | 400                      |
| 19.2                       | 1200                     | 1500                       | 200                      |
| 45.45                      | 1200                     | 3000                       | 100                      |
| 93.75                      | 1200                     | 6000                       | 100                      |
| 187.5                      | 1000                     | 12000                      | 100                      |

#### Table 6 Cable Length

### GSD Files

For easy network implementation of drives equipped with an SI-P3/V-H, a GSD file can be obtained from:

Japan: http://www.shi.co.jp/ptc/

# 6 **PROFIBUS-DP Option Drive Parameters**

Confirm the proper setting of all parameters in *Table 7* before starting network parameters.

#### Table 7 Parameter Settings

| No.<br>(MEMOBUS<br>/Modbus<br>Register<br>Address) | Name                                                                  | Description                                                                                                    | Default |
|----------------------------------------------------|-----------------------------------------------------------------------|----------------------------------------------------------------------------------------------------|---------|
| b1-01<br><1>                                       | Frequency Reference Selection                                         | Selects the frequency reference input source.<br>0: Operator - Digital preset speed d1-01 to d1-17<br>1: Terminals - Analog input terminal A1 or A2<br>2: MEMOBUS/Modbus communications<br>3: Option PCB<br>4: Pulse Input (Terminal RP)                                                                                                    | 1       |
| b1-02<br>                                          | Run Command Selection                                                 | Selects the run command input source.<br>0: Digital Operator - RUN and STOP keys<br>1: Digital input terminals S1 to S7 <6><br>2: MEMOBUS/Modbus communications<br>3: Option PCB                                                                                                    | 1       |
| F6-01<br>(3A2H)                                    | Communications Eror<br>Operation Selection                            | Determines drive response when a bUS error is detected during<br>communications with the option.<br>0: Ramp to Stop<br>1: Coast to Stop<br>2: Fast-Stop<br>3: Alarm Only <5><br>4: Alarm and Run at d1-04 <5><br>5: Alarm and Ramp to stop                                                                                                    | 1       |
| F6-02                                              | External Fault Detection Conditions (EF0)                             | Sets the condition for external fault detection (EF0).<br>0: Always detected<br>1: Detected only during operation                                                                                                    | 0       |
| F6-03                                              | Stopping Method for External Fault from<br>Communication Option Board | Determines drive response for external fault input (EF0) detection<br>during PROFIBUS communication.<br>0: Ramp to Stop<br>1: Coast to Stop<br>2: Fast-Stop<br>3: Alarm Only <2>                                                                                                    | 1       |
| F6-07                                              | NetRef/ComRef Selection Function                                      | 0: Multi-step speed reference disabled<br>1: Multi-step speed reference allowed                                                                                                    | 1       |
| F6-08                                              | Reset Communication Related Parameters                                | Determines which communication-related parameters are set back to<br>their original default values when the drive is initialized.<br>0: Do not reset F6-□□ and F7-□□ parameters when the drive is<br>initialized using parameter A1-03<br>1: Rest F6-□□ and F7-□□ parameters when the drive is initialized<br>using parameter A1-03<br>Setting this parameter does not affect communication-related parameters | 0       |
| F6-14<br>(3BBH)                                    | bUS Error Auto Reset                                                  | 0: Disabled<br>1: Enabled                                                                                                    | 0       |
| F6-30<br><3> <4>                                   | Node Address                                                          | 0 to 125                                                                                                    | 0       |
| F6-31                                              | Clear Mode Selection                                                  | Selects the action to take when a "Clear Mode" command is received.<br>0: Resets back to 0<br>1: Maintains the previous value                                                                                                    | 0       |
| F6-32<br>(3CDH)<br><6>                             | PROFIBUS-DP Data Format Selection                                     | 0: PPO Type<br>2: PPO (w/bit 0) <7><br>3: PPO Type (Auto Enter) <8><br>5: PPO (w/bit 0, Auto Enter) <7> <8>                                                                                                    | 1       |

<1> To start and stop the drive through the PROFIBUS-DP network, set b1-02 to "3". To control the frequency reference of the drive via the PROFIBUS-DP network, set b1-01 to "3".

<2> If F6-03 is set to 3, then the drive will continue to operate when an EF0 fault is detected. Take proper safety measures, such as installing an emergency stop switch.

<3> All node addresses must be unique. Node addresses 0, 1, and 2 are typically reserved for control, maintenance, and diagnostic equipment. The ERR light will illuminate when 0 or greater than 125 is entered.

<4> Power must be cycled in order for any setting changes to take affect.

<5> Take proper safety measures, such as installing an emergency stop switch, as the drive will continue operation when detecting an bUS error.

<6> Cycle power for setting changes to take effect.

<7> Run when both the bit 0 and the bit 4 of the register STW are 1. Refer to "PPO Formats STW bit0/bit4" for details.

<8> When writing the parameter of the drive by SI-P3, an Enter command is executed automatically and the written parameter is activated. Refer to "Auto Enter function" for details.

# PPO Formats STW bit0/bit4

#### F6-32 = 0 or 3

| Bit               | PPO Write<br>STW                                         | PPO Read<br>ZSW                               |
|-------------------|----------------------------------------------------------|-----------------------------------------------|
| 0                 | OFF1: reserved                                           | Ready to switch on: always 1                  |
| 1                 | OFF2: reserved                                           | Ready: always 1                               |
| 2                 | OFF3: reserved                                           | 1: Ready                                      |
| 3                 | Enable to RUN<br>0: Baseblock + Stop<br>1: Not Baseblock | 0: No fault condition<br>1: Fault condition   |
| 4                 | 0: STOP<br>1: RUN                                        | always 1                                      |
| 5                 | Ramp function generation enable: reserved                | always 1                                      |
| 6                 | Enable ramp function generator set-point: reserved       | Switch-on inhibit: always 0                   |
| 7                 | 1: Fault Reset                                           | 0: No alarm condition<br>1: Alarm condition   |
| 8                 | 0: Stop<br>1: JOG RUN forward (Fmax/10 speed)            | 0: No speed agree<br>1: Speed agree condition |
| 9                 | 0: Stop<br>1: JOG RUN reverse (Fmax/10 speed)            | 0: Local control<br>1: Control from PROFIBUS  |
| 10                | 0: Local control<br>1: Control from PROFIBUS             | always 0                                      |
| 11 to 15 reserved |                                                          |                                               |

#### F6-32 = 2 or 5

| Bit                | PPO Write<br>STW                                         | PPO Read<br>ZSW                               |
|--------------------|----------------------------------------------------------|-----------------------------------------------|
| 0                  | 0: STOP<br>1: RUN <1>                                    | Ready to switch on: always 1                  |
| 1 OFF2: reserved   |                                                          | Ready: always 1                               |
| 2 OFF3: reserved 1 |                                                          | 1: Ready                                      |
| 3                  | Enable to RUN<br>0: Baseblock + Stop<br>1: Not Baseblock | 0: No fault condition<br>1: Fault condition   |
| 4                  | 0: STOP<br>1: RUN <1>                                    | always 1                                      |
| 5                  | Ramp function generation enable: reserved                | always 1                                      |
| 6                  | Enable ramp function generator set-point: reserved       | Switch-on inhibit: always 0                   |
| 7                  | 1: Fault Reset                                           | 0: No alarm condition<br>1: Alarm condition   |
| 8                  | 0: Stop<br>1: JOG RUN forward (Fmax/10 speed)            | 0: No speed agree<br>1: Speed agree condition |
| 9                  | 0: Stop<br>1: JOG RUN reverse (Fmax/10 speed)            | 0: Local control<br>1: Control from PROFIBUS  |
| 10                 | 0: Local control<br>1: Control from PROFIBUS             | always 0                                      |
| 11 to 15           | reserved                                                 |                                               |

<1> RUN when both bit 0 and bit 4 are 1.

## ♦ Auto Enter function

#### When F6-32 = 3 or 5

When writing the parameter of the drive by PKE or PZD, an Enter command is executed automatically in the drive and the written parameter is activated.

#### When F6-32 = 4

When writing the parameter of the drive by write command of MEMOBUS/Modbus Command Message, an Enter command is executed automatically in the drive and the written parameter is activated.

### When F6-32 = 0 or 1 or 2

An Enter command is needed in order to activate parameter changes in the drive.

| No.<br>(MEMOBUS<br>/Modbus<br>Register<br>Address) | Name                                                                                                    | Description                                                                                                    | Setting                              |
|----------------------------------------------------|----------------------------------------------------------------------------------------------------|----------------------------------------------------------------------------------------------------|--------------------------------------|
| F7-16<br>(3F4H)                                    | Communication Loss<br>Time-out                                                                                           | Sets the time-out value for communication loss detection in tenths of a second.<br>A value of 0 disables the connection time-out. | Default: 0<br>Min: 0<br>Max: 30.0    |
| F7-60<br>(780H)                                    | PDZ Write 1                                                                                                    | MEMOBUS/Modbus Address for PZD 1 Write (PPO Write).<br>A value of 0 to 2 makes PZD 1 Write act as STW.                            | Default: 0H<br>Min: 0H<br>Max: FFFFH |
| F7-61<br>(781H)                                    | PDZ Write 2                                                                                                    | MEMOBUS/Modbus Address for PZD 2 Write (PPO Write).<br>A value of 0 to 2 makes PZD 2 Write act as HIW.                            | Default: 0H<br>Min: 0H<br>Max: FFFFH |
| F7-62<br>(782H)                                    | PDZ Write 3                                                                                                    | MEMOBUS/Modbus Address for PZD 3 Write (PPO Write).<br>A value of 0 to 2 disables PZD 3 Write.                                    | Default: 0H<br>Min: 0H<br>Max: FFFFH |
| F7-63<br>(783H)                                    | PDZ Write 4                                                                                                    | MEMOBUS/Modbus Address for PZD 4 Write (PPO Write).<br>A value of 0 to 2 disables PZD 4 Write.                                    | Default: 0H<br>Min: 0H<br>Max: FFFFH |
| F7-64<br>(784H)                                    | PDZ Write 5                                                                                                    | MEMOBUS/Modbus Address for PZD 5 Write (PPO Write).<br>A value of 0 to 2 disables PZD 5 Write.                                    | Default: 0H<br>Min: 0H<br>Max: FFFFH |
| F7-65<br>(785H)                                    | F7-65<br>(785H)PDZ Write 6MEMOBUS/Modbus Address for PZD 6 Write (PPO Write).<br>A value of 0 to 2 disables PZD 6 Write. |                                                                                                    | Default: 0H<br>Min: 0H<br>Max: FFFFH |
| F7-66<br>(786H)                                    | PDZ Write 7                                                                                                    | MEMOBUS/Modbus Address for PZD 7 Write (PPO Write).<br>A value of 0 to 2 disables PZD 7 Write.                                    | Default: 0H<br>Min: 0H<br>Max: FFFFH |
| F7-67<br>(787H)                                    | F7-67<br>(787H)PDZ Write 8MEMOBUS/Modbus Address for PZD 8 Write (PPO Write).<br>A value of 0 to 2 disables PZD 8 Write. |                                                                                                    | Default: 0H<br>Min: 0H<br>Max: FFFFH |
| F7-68<br>(788H)                                    | PDZ Write 9                                                                                                    | MEMOBUS/Modbus Address for PZD 9 Write (PPO Write).<br>A value of 0 to 2 disables PZD 9 Write.                                    | Default: 0H<br>Min: 0H<br>Max: FFFFH |
| F7-69<br>(789H)                                    | PDZ Write 10                                                                                                    | MEMOBUS/Modbus Address for PZD 10 Write (PPO Write).<br>A value of 0 to 2 disables PZD 10 Write.                                  | Default: 0H<br>Min: 0H<br>Max: FFFFH |
| F7-70<br>(78AH) PDZ Read 1                         |                                                                                                    | MEMOBUS/Modbus Address for PZD 1 Read (PPO Read).<br>A value of 0 makes PZD 1 Read act as ZSW.                                    | Default: 0H<br>Min: 0H<br>Max: FFFFH |
| F7-71<br>(78BH)                                    | F7-71<br>(78BH)PDZ Read 2MEMOBUS/Modbus Address for PZD 2 Read (PPO Read).<br>A value of 0 makes PZD 2 Read act as HSW.  |                                                                                                    | Default: 0H<br>Min: 0H<br>Max: FFFFH |
| F7-72<br>(78CH)                                    | PDZ Read 3                                                                                                    | MEMOBUS/Modbus Address for PZD 3 Read (PPO Read).<br>A value of 0 disables PZD 3 Read.                                            | Default: 0H<br>Min: 0H<br>Max: FFFFH |
| F7-73<br>(78DH)                                    | PDZ Read 4                                                                                                    | MEMOBUS/Modbus Address for PZD 4 Read (PPO Read).<br>A value of 0 disables PZD 4 Read.                                            | Default: 0H<br>Min: 0H<br>Max: FFFFH |
| F7-74<br>(78EH)                                    | PDZ Read 5                                                                                                    | MEMOBUS/Modbus Address for PZD 5 Read (PPO Read).<br>A value of 0 disables PZD 5 Read.                                            | Default: 0H<br>Min: 0H<br>Max: FFFFH |
| F7-75<br>(78FH)                                    | PDZ Read 6                                                                                                    | MEMOBUS/Modbus Address for PZD 6 Read (PPO Read).<br>A value of 0 disables PZD 6 Read.                                            | Default: 0H<br>Min: 0H<br>Max: FFFFH |
| F7-76<br>(790H)                                    | PDZ Read 7                                                                                                    | MEMOBUS/Modbus Address for PZD 7 Read (PPO Read).<br>A value of 0 disables PZD 7 Read.                                            | Default: 0H<br>Min: 0H<br>Max: FFFFH |
| F7-77<br>(791H)                                    | PDZ Read 8                                                                                                    | MEMOBUS/Modbus Address for PZD 8 Read (PPO Read).<br>A value of 0 disables PZD 8 Read.                                            | Default: 0H<br>Min: 0H<br>Max: FFFFH |
| F7-78<br>(792H)                                    | PDZ Read 9                                                                                                    | MEMOBUS/Modbus Address for PZD 9 Read (PPO Read).<br>A value of 0 disables PZD 9 Read.                                            | Default: 0H<br>Min: 0H<br>Max: FFFFH |
| F7-79<br>(793H)                                    | PDZ Read 10                                                                                                    | MEMOBUS/Modbus Address for PZD 10 Read (PPO Read).<br>A value of 0 disables PZD 10 Read.                                          | Default: 0H<br>Min: 0H<br>Max: FFFFH |

# 7 Conventional Formats

# Conventional Formats

The configuration tool of PROFIBUS-DP master sets the input and output data length of SI-P3/V-H from Extended Data 1 (32 bytes), Extended Data 2 (12 bytes), and Basic Data (6 bytes).

Conventional formats have two message types: High-speed I/O Data and MEMOBUS/Modbus message.

Set parameter F6-32 to "1" to use conventional formats.

## ■ High-Speed I/O Data

High-speed I/O data is directly transferred to or from the drive and can control the drive. For example, when the drive is set for PROFIBUS-DP communications, the drive Run/Stop and Frequency Reference commands are typically transferred to the drive within 2 ms after being received by the option.

### MEMOBUS/Modbus Message

MEMOBUS/Modbus message data is transferred to the drive using MEMOBUS/Modbus messages. All drive parameters and data can be accessed through MEMOBUS/Modbus. Because the data in this message type is transferred to the drive after the SI-P3/V-H receives and edits it, more time is required to return the data to the master. The master must synchronize the timing of sending and receiving the data by handshaking.

### Memory Maps

The following memory maps show the I/O data bytes.

### Basic and Extended Register Maps

|                     | Basic Data<br>(6 bytes) | Extended Data 1<br>(32 bytes) | Extended Data 2<br>(12 bytes) |
|---------------------|-------------------------|-------------------------------|-------------------------------|
| High-speed I/O Data | Bytes 0 to 5            | Bytes 0 to 15                 | Bytes 0 to 3                  |
| MEMOBUS/Modbus Data | -                       | Bytes 16 to 31                | Bytes 4 to 11                 |

| Output (Master Device to Drive) |                                 | Input (Drive to Master Device) |                                |
|---------------------------------|---------------------------------|--------------------------------|--------------------------------|
| Byte                            | Description                     | Byte                           | Description                    |
| 0                               | Operation Command (High Byte)   | 0                              | Drive Status (High Byte)       |
| 1                               | Operation Command (Low Byte)    | 1                              | Drive Status (Low Byte)        |
| 2                               | Frequency Reference (High Byte) | 2                              | Motor Speed (High Byte) <1>    |
| 3                               | Frequency Reference (Low Byte)  | 3                              | Motor Speed (Low Byte) <1>     |
| 4                               | Deserved                        | 4                              | Output Current (High Byte) <2> |
| 5                               | Keseiveu                        | 5                              | Output Current (Low Byte) <2>  |

#### Table 8 Basic Data Register Map Detail

<1> Unit depends on the setting of o1-03 (Digital Operator Display Scaling). When the drive is operating in the V/f Control mode, the drive's output frequency becomes the input data.

<2> Data is displayed in units of 0.01 A.

| Table 9 Extended Data 1 Register I | Мар |
|------------------------------------|-----|
|------------------------------------|-----|

| Output (Master Device to Drive) |                                 | Input (Drive to Master Device) |                                          |  |
|---------------------------------|---------------------------------|--------------------------------|------------------------------------------|--|
| Byte                            | Description                     | Byte Description               |                                          |  |
| 0                               | Operation Command (High Byte)   | 0                              | Drive Status (High Byte)                 |  |
| 1                               | Operation Command (Low Byte)    | 1                              | Drive Status (Low Byte)                  |  |
| 2                               | Frequency Reference (High Byte) | 2                              | Motor Speed (High Byte) <3>              |  |
| 3                               | Frequency Reference (Low Byte)  | 3                              | Motor Speed (Low Byte) <3>               |  |
| 4                               |                                 | 4                              | Torque Reference Monitor (High Byte) <4> |  |
| 5                               |                                 | 5                              | Torque Reference Monitor (Low Byte) <4>  |  |
| 6                               | Reserved                        | 6                              | Pasarvad                                 |  |
| 7                               |                                 | 7                              | Keserveu                                 |  |
| 8                               |                                 | 8                              | Frequency Reference (High Byte)          |  |
| 9                               |                                 | 9                              | Frequency Reference (Low Byte)           |  |

|      | Output (Master Device to Drive)                         |      | Input (Drive to Master Device)                          |
|------|---------------------------------------------------------|------|---------------------------------------------------------|
| Byte | Description                                             | Byte | Description                                             |
| 10   | Analog Output Channel 1 (High Byte) <1>                 | 10   | Output Frequency (High Byte)                            |
| 11   | Analog Output Channel 1 (Low Byte) <1>                  | 11   | Output Frequency (Low Byte)                             |
| 12   | Deserved                                                | 12   | Output Current (High Byte) <5>                          |
| 13   | Keserved                                                | 13   | Output Current (Low Byte) <5>                           |
| 14   | Digital Output (High Byte) <2>                          | 14   | Analog Input Channel 1 (High Byte)                      |
| 15   | Digital Output (Low Byte) <2>                           | 15   | Analog Input Channel 1 (Low Byte)                       |
| 16   | MEMOBUS/Modbus Function Code                            | 16   | MEMOBUS/Modbus Function Code                            |
| 17   | MEMOBUS/Modbus Starting Register Address<br>(High Byte) | 17   | MEMOBUS/Modbus Starting Register Address<br>(High Byte) |
| 18   | MEMOBUS/Modbus Starting Register Address<br>(Low Byte)  | 18   | MEMOBUS/Modbus Starting Register Address<br>(Low Byte)  |
| 19   | MEMOBUS/Modbus Number of Data                           | 19   | MEMOBUS/Modbus Number of Data                           |
| 20   | MEMOBUS/Modbus Data 1 (High Byte)                       | 20   | MEMOBUS/Modbus Data 1 (High Byte)                       |
| 21   | MEMOBUS/Modbus Data 1 (Low Byte)                        | 21   | MEMOBUS/Modbus Data 1 (Low Byte)                        |
| 22   | MEMOBUS/Modbus Data 2 (High Byte)                       | 22   | MEMOBUS/Modbus Data 2 (High Byte)                       |
| 23   | MEMOBUS/Modbus Data 2 (Low Byte)                        | 23   | MEMOBUS/Modbus Data 2 (Low Byte)                        |
| 24   | MEMOBUS/Modbus Data 3 (High Byte)                       | 24   | MEMOBUS/Modbus Data 3 (High Byte)                       |
| 25   | MEMOBUS/Modbus Data 3 (Low Byte)                        | 25   | MEMOBUS/Modbus Data 3 (Low Byte)                        |
| 26   | MEMOBUS/Modbus Data 4 (High Byte)                       | 26   | MEMOBUS/Modbus Data 4 (High Byte)                       |
| 27   | MEMOBUS/Modbus Data 4 (Low Byte)                        | 27   | MEMOBUS/Modbus Data 4 (Low Byte)                        |
| 28   |                                                         | 28   |                                                         |
| 29   | Reserved                                                | 29   | Reserved                                                |
| 30   |                                                         | 30   |                                                         |
| 31   | Handshaking Register                                    | 31   | Handshaking Register                                    |

<1> To select drive analog output channel for communications, set H4-01 (Multi-Function Analog Output Terminal AM) to 000 (through-mode).
 <2> Drive digital output ON/OFF during communications, set H2-01 (Terminal MA, MB and MC Function Selection (relay)), H2-02 (Terminal P1 Function Selection (open-collector)), and H2-03 (Terminal P2 Function Selection (open-collector)) to F (through-mode).
 <3> Unit depends on the setting of o1-03 (Digital Operator Display Scaling). Input data is 0 when the drive is set for V/f Control.
 <4> Cannot be used when setting A1-02 (Control Method Selection) to 0 (V/f Control without PG).
 <5> Data is displayed in units of 0.01 A.

#### Table 10 Operation Command

| Command Signal | Description                                                |  |
|----------------|------------------------------------------------------------|--|
| 0              | H5-12 = 0: Forward Run/Stop, 1: FRUN                       |  |
| 0              | H5-12 = 1: Run/Stop, 1: RUN                                |  |
| 1              | H5-12 = 0: Reverse Run/Stop, 1: RRUN                       |  |
| 1              | H5-12 = 1: Forward/Reverse, 1: REV                         |  |
| 2              | Multi-function digital input command 3                     |  |
| 3              | Multi-function digital input command 4                     |  |
| 4              | Multi-function digital input command 5                     |  |
| 5              | Multi-function digital input command 6                     |  |
| 6              | Multi-function digital input command 7                     |  |
| 7              | Reserved                                                   |  |
| 8              | External Fault, 1: Fault (EF0)                             |  |
| 9              | Fault Reset, 1: Fault Reset                                |  |
| А              |                                                            |  |
| В              | Perenved                                                   |  |
| С              | Keseiveu                                                   |  |
| D              |                                                            |  |
| F              | Fault Trace and Fault History Reset                        |  |
| L              | 1: Fault information is reset by raising edge of this bit. |  |
| F              | Baseblock command                                          |  |
| 1              | 1: External Baseblock                                      |  |

|  | Table 11 | Drive | Status: | U1-12 |
|--|----------|-------|---------|-------|
|--|----------|-------|---------|-------|

| Drive Status | Description                        |  |
|--------------|------------------------------------|--|
| 0            | 1: During run                      |  |
| 1            | 1: During zero speed               |  |
| 2            | 1: During reverse run              |  |
| 3            | 1: During fault reset signal input |  |
| 4            | 1: During speed agree              |  |
| 5            | 1: Drive ready                     |  |
| 6            | 1: Alarm                           |  |
| 7            | 1: Fault                           |  |
| 8            | 1: During operation error (oPE D)  |  |
| 9            | 1: During momentary power loss     |  |
| А            | 1: NetCtrl status                  |  |
| В            | 1: MA-MB relay closed              |  |
| С            | 1: Photocoupler output 1 closed    |  |
| D            | 1: Photocoupler output 2 closed    |  |
| Е            | 1: Motor 2 selected                |  |
| F            | Reserved                           |  |

#### Table 12 Extended Data 2 Register Map

| Output (Master Device – Drive) |                                                      | Input (Drive – Master Device) |                                                      |
|--------------------------------|------------------------------------------------------|-------------------------------|------------------------------------------------------|
| Byte                           | Description                                          | Byte                          | Description                                          |
| 0                              | Operation Command (High Byte)                        | 0                             | Drive Status (High Byte)                             |
| 1                              | Operation Command (Low Byte)                         | 1                             | Drive Status (Low Byte)                              |
| 2                              | Frequency Reference (High Byte)                      | 2                             | Motor Speed (High Byte) <1>                          |
| 3                              | Frequency Reference (Low Byte)                       | 3                             | Motor Speed (Low Byte) <1>                           |
| 4                              | MEMOBUS/Modbus Function Code                         | 4                             | MEMOBUS/Modbus Function Code                         |
| 5                              | MEMOBUS/Modbus Starting Register Address (High Byte) | 5                             | MEMOBUS/Modbus Starting Register Address (High Byte) |
| 6                              | MEMOBUS/Modbus Starting Register Address (Low Byte)  | 6                             | MEMOBUS/Modbus Starting Register Address (Low Byte)  |
| 7                              | MEMOBUS/Modbus Data Length                           | 7                             | MEMOBUS/Modbus Data Length                           |
| 8                              | MEMOBUS/Modbus Data 1 (High Byte)                    | 8                             | MEMOBUS/Modbus Data 1 (High Byte)                    |
| 9                              | MEMOBUS/Modbus Data 1 (Low Byte)                     | 9                             | MEMOBUS/Modbus Data 1 (Low Byte)                     |
| 10                             | Reserved                                             | 10                            | Reserved                                             |
| 11                             | Handshaking Register                                 | 11                            | Handshaking Register                                 |

<1> Unit depends on the setting of 01-03 (Digital Operator Display Scaling). When the drive is operating in the V/f Control mode, the drive's output frequency becomes the input data.

### MEMOBUS/Modbus Message Area

In this area, a MEMOBUS/Modbus message is transferred to the SI-P3/V-H unit, and the parameters in the drive can be set, read, and monitored. Up to four data items can be written or read at one time.

Because the SI-P3/V-H unit edits the MEMOBUS/Modbus message internally and transfers it to the drive after receiving the message, more time is required to return the message. Use the handshaking register to synchronize sending or receiving of the data between the PROFIBUS-DP master and the SI-P3/V-H unit. For details on the handshaking register, refer to *Handshaking Register on page 25*.

- Execute an Enter command to write a parameter to the drive. Execution of the Enter command validates the written data. For the details of the Enter command. Refer to the Enter Command in Appendix C of the HF-520 Technical Manual.
- Refer to the MEMOBUS/Modbus Data Table in Appendix C of the HF-520 Technical Manual for a list of monitor data using the MEMOBUS/Modbus message area.

### ■ Configuration of MEMOBUS/Modbus Command Message

Table 13 shows the configuration of MEMOBUS/Modbus command messages when the Extended Data 1 is selected.

| Byte | Name                  | Functi                                                                                                    | on        |
|------|-----------------------|----------------------------------------------------------------------------------------------------|-----------|
| 16   | Function code         | MEMOBUS/Modbus command code:<br>03H: Read command (reading Drive internal data)<br>08H: Loop back<br>10H: Write command (writing data into the drive)<br>Other codes: Not supported |           |
| 17   | Starting Resistor No. | Starting resistor No                                                                                                    | High Byte |
| 18   | Starting Resistor No. | Starting resistor 10.                                                                                                    | Low Byte  |
| 19   | Number of Data Items  | Sets the number of bytes to read or write (only 2, 4, 6, or 8 allowed)                                                                                                    |           |
| 20   | Data 1 db             | Data word 1                                                                                                    | High Byte |
| 21   |                       | Data word 1                                                                                                    | Low Byte  |
| 22   | D ( 0 )               | Data word 2                                                                                                    | High Byte |
| 23   |                       |                                                                                                    | Low Byte  |
| 24   | Data 2 db             | Data word 2                                                                                                    | High Byte |
| 25   |                       | Data word 5                                                                                                    | Low Byte  |
| 26   | Data 4 da             | D. ( 14                                                                                                    | High Byte |
| 27   |                       | Data word 4                                                                                                    | Low Byte  |
| 28   |                       |                                                                                                    |           |
| 29   | Reserved              | Reserved                                                                                                    |           |
| 30   | 7                     |                                                                                                    |           |
| 31   | Handshaking Register  | Refer to Handshaking Register on page 25.                                                                                                    |           |

#### Table 13 MEMOBUS/Modbus Command Message

<1> Setting is needed only for the write command. Select 00H for the read command.

### ■ Configuration of MEMOBUS/Modbus Response Messages

Table 14 shows the configuration of MEMOBUS/Modbus response messages when the Extended Data 1 is selected.

#### Table 14 MEMOBUS/Modbus Response Messages

| Byte | Name                  | Function                                        |                |  |  |  |
|------|-----------------------|-------------------------------------------------|----------------|--|--|--|
|      |                       | MEMOBUS/Modbus response codes:                  |                |  |  |  |
|      |                       | 00H: Waiting for response from drive            |                |  |  |  |
|      |                       | 03H: Response to read operation                 |                |  |  |  |
| 16   | Function code         | 10H: Response to write operation                |                |  |  |  |
|      |                       | 83H: Read command error                         |                |  |  |  |
|      |                       | 90H: Write command error                        |                |  |  |  |
|      |                       | Other codes: Not supported.                     |                |  |  |  |
| 17   | Starting againtag Na  | Starting register No.                           | High Byte      |  |  |  |
| 18   | Starting resistor No. | Starting resistor No.                           | Low Byte       |  |  |  |
| 10   | Number of data items  | Write: Set double number of written data items. |                |  |  |  |
| 19   | Number of data items  | Read: Set double number of read data item       | ad data items. |  |  |  |
| 20   | Data 1 st             | Data word 1                                     | High Byte      |  |  |  |
| 21   |                       | Data word 1                                     | Low Byte       |  |  |  |
| 22   | Data 2 db             | Data word 2                                     | High Byte      |  |  |  |
| 23   |                       |                                                 | Low Byte       |  |  |  |
| 24   | Data 3 da             | Data word 3                                     | High Byte      |  |  |  |
| 25   |                       | Data word 5                                     | Low Byte       |  |  |  |
| 26   | Data 4 <1>            | Data word 4                                     | High Byte      |  |  |  |
| 27   |                       | Data word 4                                     | Low Byte       |  |  |  |
| 28   |                       |                                                 |                |  |  |  |
| 29   | Reserved              |                                                 |                |  |  |  |
| 30   | ]                     |                                                 |                |  |  |  |
| 31   | Handshaking register  | Refer to Handshaking Register on page 2:        | 5.             |  |  |  |

<1> Data is returned only for the read command.

### 7 Conventional Formats

If an error occurs, the SI-P3/V-H unit sets the MSB (Most Significant Bit) in the MEMOBUS/Modbus response code to 1 and returns the error response. The number of data items is set to 02H and one of the following error codes is written into the Low Byte of Data 1. Refer to the Communication Errors in Appendix C of the HF-520 Technical Manual for the details of the MEMOBUS/Modbus Error Codes.

## Parameter Settings Using MEMOBUS/Modbus Commands

The written or read data of each parameter is transferred in a hexadecimal value.

Negative values are expressed as a two complement.

Example 1: The frequency reference is 30Hz.

 $30~\mathrm{Hz}/0.01~\mathrm{Hz} = 3000 \rightarrow \mathrm{BB8H}$ 

Example 2:-5% is assigned as the bias for terminal FM of multi-function analog output 1.

 $5/0.1=50\rightarrow 32\mathrm{H}$ 

Converted into a two complement  $\rightarrow$  FFCEH

Example 3:60.00 Hz is assigned for d1-01 (register No.: 0280H).

 $60.00 \text{Hz}/0.01 \text{Hz} = 6000 \rightarrow 1770 \text{Hz}$ 

#### Table 15 Parameter Settings Using MEMOBUS/Modbus Commands

|      |                          |           |                    | Data                |                                    |  |  |
|------|--------------------------|-----------|--------------------|---------------------|------------------------------------|--|--|
| Byte | Na                       | ime       | Command<br>Message | Response<br>Message | Response Message (at<br>Fault) <2> |  |  |
| 16   | Function code            |           | 10H                | 10H                 | 90H                                |  |  |
| 17   | Starting Pagistar No.    | High Byte | 02H                | 02H                 | 00H                                |  |  |
| 18   | Starting Register No.    | Low Byte  | 80H                | 80H                 | 00H                                |  |  |
| 19   | Number of Data Items     |           | 02H                | 02H                 | 02H                                |  |  |
| 20   | Data 1                   | High Byte | 17H                | 00H                 | 00H                                |  |  |
| 21   | Data I                   | Low Byte  | 70H                | 00H                 | 02H                                |  |  |
| 22   | Data 2                   | High Byte | 00H                | 00H                 | 00H                                |  |  |
| 23   | Data 2                   | Low Byte  | 00H                | 00H                 | 00H                                |  |  |
| 24   | Data 3                   | High Byte | 00H                | 00H                 | 00H                                |  |  |
| 25   | Data 5                   | Low Byte  | 00H                | 00H                 | 00H                                |  |  |
| 26   | Data 4                   | High Byte | 00H                | 00H                 | 00H                                |  |  |
| 27   | Data 4                   | Low Byte  | 00H                | 00H                 | 00H                                |  |  |
| 28   | Reserved                 |           | 00H                | 00H                 | 00H                                |  |  |
| 29   |                          |           | 00H                | 00H                 | 00H                                |  |  |
| 30   | ]                        |           | 00H                | 00H                 | 00H                                |  |  |
| 31   | Handshaking Register <1> |           | 80H                | 80H                 | 80H                                |  |  |

<1> Depends on the status of the previous data.

<2> Depends on the status of the fault.

### Handshaking Register

Handshaking is used to synchronize the timing of the sending or receiving of MEMOBUS/Modbus message data between the SI-P3/V-H unit and the PROFIBUS-DP master.

When the master toggles bit 7 of the handshaking register in the output data, the SI-P3/V-H starts to process the data in the MEMOBUS/Modbus registers. Ensure that the data in the MEMOBUS/Modbus registers is valid before toggling bit 7.

When the SI-P3/V-H toggles bit 7 of the handshaking register in the input data to the same value as the handshaking register bit 7 in the output data, the content of the input data MEMOBUS/Modbus registers is valid.

#### Handshaking Output Register

PROFIBUS-DP Master to SI-P3/V-H Unit

| Bit 7 | 6 | 5 | 4 | 3 | 2 | 1 | 0    |
|-------|---|---|---|---|---|---|------|
| HS    | - | - | I | Ι | - | Ι | INIT |

| Bit    | Name | Function                                                                                                    |
|--------|------|----------------------------------------------------------------------------------------------------|
| 7      | HS   | <ul> <li>Handshaking bit. Synchronizes send and receive timing. Changes status when sending new command messages.</li> <li>This bit is reset to 0 at power up or by setting the handshaking output register bit INIT to 1.</li> </ul> |
| 1 to 6 | -    | Reserved                                                                                                    |
| 0      | INIT | Clears the handshaking bit to 0                                                                                                    |

#### Handshaking Input Register

SI-P3/V-H Unit to PROFIBUS-DP Master

| Bit 7 | 6   | 5   | 4 | 3 | 2  | 1 | 0 |
|-------|-----|-----|---|---|----|---|---|
| HS    | STA | TUS |   | W | /D |   | - |

| Bit    | Name       | Function                                                                                                    |
|--------|------------|----------------------------------------------------------------------------------------------------|
| 7      | HS         | <ul> <li>Handshaking bit. Synchronizes send and receive timing. Changes status when sending new command messages.</li> <li>This bit is reset to 0 at power up or by initializing the handshaking output register bit INIT back to 0.</li> </ul>                                                     |
| 5 to 6 | STATUS <1> | Status of the data exchange between the PROFIBUS-DP master and the drive.<br>00H: Idle<br>01H: SI-P3/V-H sends a MEMOBUS/Modbus command to the drives.<br>10H: SI-P3/V-H waits for a MEMOBUS/Modbus response from the drives.<br>11H: SI-P3/V-H receives a MEMOBUS/Modbus response from the drives. |
| 1 to 4 | WD <1>     | Counter increases every 64 ms.                                                                                                    |
| 0      | -          | Reserved                                                                                                    |

<1> STATUS and WD are for reference.

## Example of Handshaking

Clear the handshaking register HS bit (bit 7) to 0 for the PLC program after turning on the power supply or after reinitializing. *Figure 15* describes the handshaking function. The arrow marks indicate whether the PROFIBUS-DP master or the SI-P3/V-H unit has the control for the protocol.

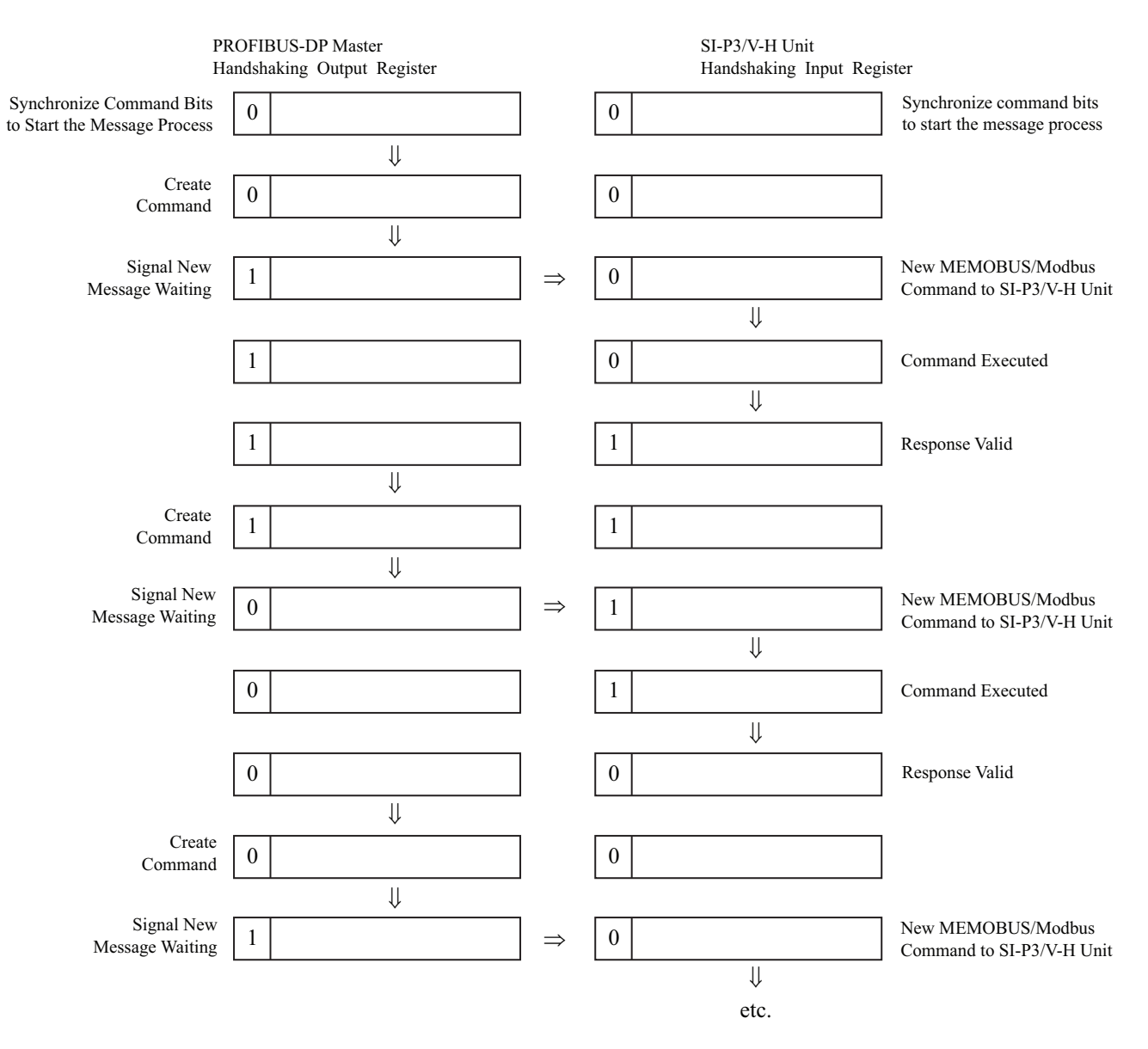

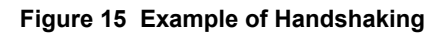

### Flow Chart

Figure 16 illustrates the handshaking function when using a MEMOBUS/Modbus message.

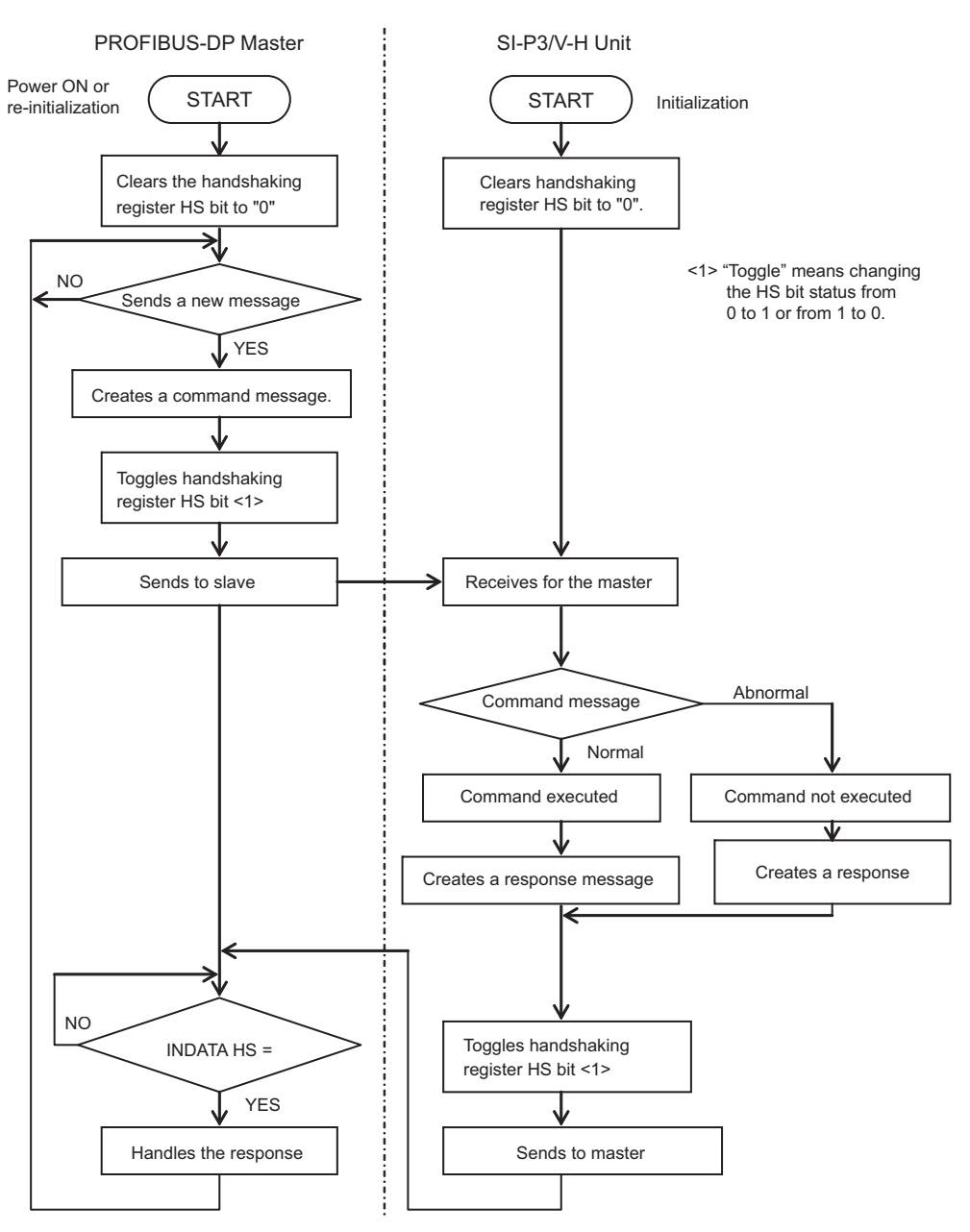

Figure 16 MEMOBUS/Modbus Message Flow Chart

# 8 Parameter Process Data Object Formats

# Supported Parameter Process Data Object (PPO) Type Formats

Set drive parameter F6-32 = "0" to use PPO type formats. The PPO is defined for cyclic data transfer, allowing the master and the slave to exchange process data (PZD) and parameters. Refer to the PROFIBUS specification for more information on PPO types  $1\sim5$ .

SI-P3/V-H supports five possible PPO type formats:

| PPO type 1 (8 octets PKW + 4 octets PZD)  |
|-------------------------------------------|
| PPO type 2 (8 octets PKW + 12 octets PZD) |
| PPO type 3 (4 octets PZD)                 |
| PPO type 4 (12 octets PZD)                |
| PPO type 5 (8 octets PKW + 20 octets PZD) |

All PPO Types have the registers STW, ZSW, HSW, and HIW. These registers are not mapped directly to drive registers.

|                                                                                                    | Pk       | Ŵ        |                    |                    |                    |            |      | PZ         | ZD   |      |      |      |       |
|----------------------------------------------------------------------------------------------------|----------|----------|--------------------|--------------------|--------------------|------------|------|------------|------|------|------|------|-------|
| PKE                                                                                                    | IND      | P١       | VE                 | PZD1<br>STW<br>ZSW | PZD2<br>HSW<br>HIW | PZD3       | PZD4 | PZD5       | PZD6 | PZD7 | PZD8 | PZD9 | PZD10 |
|                                                                                                    | /PE 1: 0 | Octet-St | ring 12<br>ring 20 |                    |                    | ]          |      | <b>I</b> 1 | 1    | 1    |      |      |       |
|                                                                                                    | /PE 3: 0 | Dctet-St | ring 4             |                    |                    | <u>   </u> |      |            |      | J    |      |      |       |
| ΡΡΟ Τነ                                                                                                    | (PE 4: C | Octet-St | ring 12            |                    |                    |            |      |            |      | 1    |      |      |       |
| ΡΡΟ Τነ                                                                                                    | /PE 5: 0 | Octet-St | ring 28            |                    |                    |            |      |            |      |      |      |      |       |
|                                                                                                    |          |          |                    |                    |                    |            |      |            |      |      |      |      |       |
| PKW: Parameter ID/value<br>PZD: Process Data, cyclically transferred<br>PKE: Parameter ID (1st and 2nd octet)<br>IND: Sub-index (3rd octet), 4th octet is reserved<br>PWE: Parameter value (5th until 8th octet)<br>STW: Control word<br>HSW: Main setpoint<br>PSW: Fature ward |          |          |                    |                    |                    |            |      |            |      |      |      |      |       |

HIW: Main actual value

# Configuration of Registers

### PKE

| Bit | PPO Write                                     | PPO Read                                  |
|-----|-----------------------------------------------|-------------------------------------------|
| 0   |                                               |                                           |
| 1   |                                               |                                           |
| 2   |                                               |                                           |
| 3   |                                               |                                           |
| 4   | DNUL rough on (Defender Commented DNUL on     |                                           |
| 5   | PNU number ( <i>Refer to Supported PNU on</i> |                                           |
| 6   | page 52)                                      |                                           |
| 7   |                                               |                                           |
| 8   |                                               |                                           |
| 9   |                                               |                                           |
| 10  |                                               |                                           |
| 11  | SPM always 0                                  | SPM always 0                              |
| 12  |                                               |                                           |
| 13  | See Task ID                                   | See Response ID                           |
| 14  |                                               | When Response ID is 7, see PWE error code |
| 15  |                                               |                                           |

### 

| Bit | PPO Write                      | PPO Read                       |  |  |
|-----|--------------------------------|--------------------------------|--|--|
| 0   |                                |                                |  |  |
| 1   |                                |                                |  |  |
| 2   |                                |                                |  |  |
| 3   | Sub Index for parameter number | Sub Index for parameter number |  |  |
| 4   | Sub-muex for parameter number  | Sub-index for parameter number |  |  |
| 5   |                                |                                |  |  |
| 6   |                                |                                |  |  |
| 7   |                                |                                |  |  |
| 8   |                                |                                |  |  |
| 9   |                                |                                |  |  |
| 10  |                                |                                |  |  |
| 11  | Deserved                       | Pacarriad                      |  |  |
| 12  | Keservea                       | Keseiveu                       |  |  |
| 13  |                                |                                |  |  |
| 14  |                                |                                |  |  |
| 15  |                                |                                |  |  |

### ■ PWE

| Bit     | PPO Write    | PPO Read                                                                                                    |
|---------|--------------|----------------------------------------------------------------------------------------------------|
| 0 to 31 | Setting Data | Error code when Response ID is 7.<br>0: Incorrect PNU number<br>1: Write mode error<br>2: Lower or upper limit violated<br>3: Disabled IND is set<br>17: Write mode error during Uv condition or Write mode error during<br>parameter processing |

### ■ STW/ZSW

| Bit | PPO Write                                                | PPO Read                                      |
|-----|----------------------------------------------------------|-----------------------------------------------|
| 0   | OFF1: reserved                                           | Ready to switch on: always 1                  |
| 1   | OFF2: reserved                                           | Ready: always 1                               |
| 2   | OFF3: reserved                                           | 0: Not ready<br>1: Drive ready                |
| 3   | Enable to RUN<br>0: Baseblock + Stop<br>1: Not Baseblock | 0: No fault condition<br>1: Fault condition   |
| 4   | 0: STOP<br>1: RUN                                        | Always 1                                      |
| 5   | Ramp function generation enable: reserved                | Always 1                                      |
| 6   | Enable ramp function generator set-point: reserved       | Switch-on inhibit: always 0                   |
| 7   | 1: Fault Reset                                           | 0: No alarm condition<br>1: Alarm condition   |
| 8   | 0: Stop<br>1: JOG RUN forward (Fmax/10 speed)            | 0: No speed agree<br>1: Speed agree condition |
| 9   | 0: Stop<br>1: JOG RUN reverse (Fmax/10 speed)            | 0: Local control<br>1: Control from PROFIBUS  |
| 10  | 0: Local control<br>1: Control from PROFIBUS             |                                               |
| 11  |                                                          |                                               |
| 12  |                                                          | Always 0                                      |
| 13  | Reserved                                                 |                                               |
| 14  | ]                                                        |                                               |
| 15  |                                                          |                                               |

# ■ HSW/HIW

| Bit     | PPO Write                       | PPO Read                                                |
|---------|---------------------------------|---------------------------------------------------------|
| 0 to 15 | Setting Frequency (±10000/100%) | Output Frequency or Motor speed (with PG) (±10000/100%) |

# Task ID

| ID | Description                                   |
|----|-----------------------------------------------|
| 0  | No action                                     |
| 1  | Request parameter value                       |
| 2  | Change parameter value (word)                 |
| 3  | Change parameter value (double word)          |
| 6  | Request parameter value from array            |
| 7  | Change parameter value in array (word)        |
| 8  | Change parameter value in array (double word) |
| 9  | Request number of array elements              |

# Response ID

| ID | Description                                  |
|----|----------------------------------------------|
| 0  | No action                                    |
| 1  | Transfer parameter value (word)              |
| 2  | Transfer parameter value (double word)       |
| 4  | Transfer parameter value (array word)        |
| 5  | Transfer parameter value (array double word) |
| 6  | Transfer number of array element             |
| 7  | Task cannot be executed (with error number)  |

# SI-P3/V-H Device Data

| Parameter                | Setting Value                      | Note                            |
|--------------------------|------------------------------------|---------------------------------|
| GSD_Revision             | 3                                  | GSD file revision 3.0.          |
| Vendor_Name              | "SUMITOMO"                         |                                 |
| Model_Name               | "PROFIBUS-DP INTERFACE CARD SI-P3" |                                 |
| Ident_Number             | 0x0ACF                             |                                 |
| FMS_supp                 | 0                                  | PROFIBUS-FMS not supported      |
| Protocol_Ident           | 0                                  | PROFIBUS-DP supported           |
| Station_Type             | 0                                  | DP-Slave.                       |
| Slave_Family             | 3                                  |                                 |
| Revision                 | "V1.0"                             | Device revision 1.0             |
| Hardware_Release         | "V1.0"                             | Hardware revision 1.0           |
| Software_Release         | "V1.0"                             | Software revision 1.0           |
| Implementation_type      | "DPC31"                            | DP protocol                     |
| Redundancy               | 0                                  | Redundancy NOT supported        |
| Repeater_Ctrl_Sig        | 2                                  | Supported, TTL level            |
| 24V_Pins                 | 0                                  | No external 24 Volt input       |
| Set_Slave_Add_supp = $1$ | 1                                  | Station address is set remotely |
| Auto_Baud_supp           | 1                                  | Automatic baud rate select      |
| 9.6_supp                 | 1                                  | 9600 Baud                       |
| 19.2_supp                | 1                                  | 19.2 kBaud                      |
| 45.45_supp               | 1                                  | 45.45 kBaud                     |
| 93.75_supp               | 1                                  | 93.75 kBaud                     |
| 187.5_supp               | 1                                  | 187.5 kBaud                     |
| 500_supp                 | 1                                  | 500 kBaud                       |
| 1.5M_supp                | 1                                  | 1.5 MBaud                       |
| 3M_supp                  | 1                                  | 3 MBaud                         |
| 6M_supp                  | 1                                  | 6 MBaud                         |
| 12M_supp                 | 1                                  | 12 MBaud                        |

| Parameter                  | Setting Value                    | Note                          |
|----------------------------|----------------------------------|-------------------------------|
| MaxTsdr_9.6                | 60                               | 60  Tbit = 6.25  msec         |
| MaxTsdr_19.2               | 60                               | 60 Tbit = 3.125 msec          |
| MaxTsdr_45.45              | 60                               | 60  Tbit = 1.32  msec         |
| MaxTsdr_93.75              | 60                               | 60  Tbit = 640  usec          |
| MaxTsdr_187.5              | 60                               | 60 Tbit = 320 usec            |
| MaxTsdr_500                | 100                              | 100  Tbit = 200  usec         |
| MaxTsdr_1.5M               | 150                              | 150 Tbit = 100 usec           |
| MaxTsdr_3M                 | 250                              | 250 Tbit = 83 usec            |
| MaxTsdr_6M                 | 450                              | 450 Tbit = 75 usec            |
| MaxTsdr_12M                | 800                              | 800 Tbit = 67 usec            |
| Min_Slave_Interval         | 5                                | Minimum slave interval=0.5 ms |
| Freeze_Mode_supp           | 1                                | Freeze mode not supported     |
| Sync_Mode_supp             | 1                                | Sync mode not supported       |
| Fail_Safe                  | 1                                | Fail safe supported           |
| DPV1_Slave                 | 1                                |                               |
| DPV1_Data_Types            | 1                                |                               |
| C1_Read_Write_supp         | 0                                |                               |
| C2_Read_Write_supp         | 1                                |                               |
| C2_Max_Data_Len            | 240                              |                               |
| C2_Response_Timeout        | 100                              |                               |
| C2_Read_Write_required     | 0                                |                               |
| C2_Max_Count_Channels      | 1                                |                               |
| Max_Initiate_PDU_Length    | 52                               |                               |
| Modular_Station            | 1                                | Modular station.              |
| Max_Module                 | 1                                | Maximum # of modules: 1       |
| Max_Input_Len              | 32                               | Maximum # of input bytes      |
| Max_Output_Len             | 32                               | Maximum # of output bytes     |
| Max_Data_Len               | 64                               | Maximum # of data bytes       |
| Max_User_Prm_Data_Len      | 4                                |                               |
| Ext_User_Prm_Data_Const(0) | 0x40,0x01,0x00,0x01              |                               |
| Ext_User_Prm_Data_Ref(0)   | 1                                |                               |
| Ext_User_Prm_Data_Ref(0)   | 2                                |                               |
| Max_Diag_Data_Len          | 11                               | Maximum diagnostic length     |
| Unit_Diag_Bit(0024)        | "Undervoltage Condition"         |                               |
| Unit_Diag_Bit(0025)        | "Inverter Communications Error"  |                               |
| Unit_Diag_Bit(0026)        | "PNU915: Illegal PNU configured" |                               |
| Unit_Diag_Bit(0027)        | "PNU916: Illegal PNU configured" |                               |

| Module = "Basic data" 0x72            |
|---------------------------------------|
| 1                                     |
| EndModule                             |
| Module = "Extended Data 1" 0x5F, 0x6F |
| 2                                     |
| EndModule                             |
| Module = "Extended Data 2" 0x55, 0x65 |
| 3                                     |
| EndModule                             |
| Module = "PPO Type 1" 0xF3, 0xF1      |
| 4                                     |
| EndModule                             |
| Module = "PPO Type 2" 0xF3, 0xF5      |
| 5                                     |
| EndModule                             |
| Module = "PPO Type 3" 0xF1            |
| 6                                     |

# 8 Parameter Process Data Object Formats

| EndModule                                   |
|---------------------------------------------|
| Module = "PPO Type 4" 0xF5                  |
| 7                                           |
| EndModule                                   |
| Module = "PPO Type 5" 0xF3, 0xF9            |
| 8                                           |
| EndModule                                   |
| Module = "PPO Type 1 (No Cons.)" 0x73, 0x71 |
| 9                                           |
| EndModule                                   |
| Module = "PPO Type 2 (No Cons.)" 0x73, 0x75 |
| 10                                          |
| EndModule                                   |
| Module = "PPO Type 3 (No Cons.)" 0x71       |
| 11                                          |
| EndModule                                   |
| Module = "PPO Type 4 (No Cons.)" 0x75       |
| 12                                          |
| EndModule                                   |
| Module = "PPO Type 5 (No Cons.)" 0x73, 0x79 |
| 13                                          |
| EndModule                                   |

# ♦ Supported PNU

| Supported PNU No. | Data type             | Write | Read | Description                                                 |
|-------------------|-----------------------|-------|------|-------------------------------------------------------------|
| 900               | Octet String 12       |       | 0    | Type 1 PPO-Write                                            |
| 901               | Octet String 20       |       | 0    | Type 2 PPO-Write                                            |
| 902               | Octet String 4        |       | 0    | Type 3 PPO-Write (DP-V1only)                                |
| 903               | Octet String 12       |       | 0    | Type 4 PPO-Write (DP-V1only)                                |
| 904               | Unsigned 16           |       | 0    | Current PPO-Write                                           |
| 905               | Octet String 28       |       | 0    | Type 5 PPO-Write                                            |
| 907               | Octet String 12       |       | 0    | Type 1 PPO-Read                                             |
| 908               | Octet String 20       |       | 0    | Type 2 PPO-Read                                             |
| 909               | Octet String 4        |       | 0    | Type 3 PPO-Read (DP-V1only)                                 |
| 910               | Octet String 12       |       | 0    | Type 4 PPO-Read (DP-V1only)                                 |
| 911               | Unsigned 16           |       | 0    | Current PPO-Read                                            |
| 912               | Octet String 28       |       | 0    | Type 5 PPO-Read                                             |
| 915               | Array[10] Unsigned 16 | 0     | 0    | Assign MEMOBUS/Modbus Write Command to PZD in PPO-Write     |
| 916               | Array[10] Unsigned 16 | 0     | 0    | Assign MEMOBUS/Modbus response to PZD in PPO-Read           |
| 918               | Unsigned 16           |       | 0    | Node address                                                |
| 947               | Array[10] Unsigned 16 |       | 0    | Fault number                                                |
| 948               | Array[10] Unsigned 16 |       | 0    | Fault time (Elapsed time between fault occurrence)          |
| 963               | Unsigned 16           |       | 0    | Current baud rate                                           |
| 964               | Unsigned 16           |       | 0    | Device identification ( <i>Refer to PNU964 on page 35</i> ) |
| 965               | Octet String 2        |       | 0    | Profile code: 0x0302                                        |
| 967               | V2                    | 0     | 0    | Read or Write Control word                                  |
| 968               | V2                    |       | 0    | Read Status word                                            |
| 971               | Unsigned 16           | 0     |      | Start Store in non-volatile memory (Enter code with EEPROM) |

# Example: To Read the Drive Command (STW) using PNU900

### **Command Setting**

| Data type | Settings | Description                           |
|-----------|----------|---------------------------------------|
| PKE       | 6384H    | 6: Request parameter value from Array |
|           |          | 384H=900 dec (PNU 900)                |
| IND       | 5        | 5th Word data of PPO type 1           |
| PWE       | 0        | N/A                                   |
| STW       | _        | Up to Master command                  |
| HSW       | _        | Up to Master command                  |

#### Response

| Data type | Settings | Description                              |
|-----------|----------|------------------------------------------|
| PKE       | 4384H    | 4: Transfer parameter value (array word) |
|           |          | 384H=900 dec (PNU 900)                   |
| IND       | 5        | 5th Word data of PPO type 1              |
| PWE       | (STW)    | STW data                                 |
| ZSW       | -        | Up to drive status                       |
| HIW       | _        | Up to drive status                       |

# Example: To Read the Drive Status (ZSW) using PNU907

### **Command Setting**

| Data type | Settings | Description                           |
|-----------|----------|---------------------------------------|
| PKE       | 638BH    | 6: Request parameter value from Array |
|           |          | 38BH=907 dec (PNU 907)                |
| IND       | 5        | 5th Word data of PPO type 1           |
| PWE       | 0        | N/A                                   |
| STW       | _        | Up to Master command                  |
| HSW       | _        | Up to Master command                  |

#### Response

| Data type | Settings | Description                              |
|-----------|----------|------------------------------------------|
| PKE       | 438BH    | 4: Transfer parameter value (array word) |
|           |          | 38BH=907 dec (PNU 907)                   |
| IND       | 5        | 5th Word data of PPO type 1              |
| PWE       | (ZSW)    | ZSW data                                 |
| ZSW       | _        | Up to drive status                       |
| HIW       | _        | Up to drive status                       |

# Example: To Read the Data Type 1 PPO-Write 1st Word

#### **Command Setting**

| Data type | Settings               | Description                           |  |  |
|-----------|------------------------|---------------------------------------|--|--|
| PKE       | 6384H                  | 6: Request parameter value from Array |  |  |
|           |                        | 384H=900 dec (PNU 900)                |  |  |
| IND       | 1                      | First Word data of PPO type 1         |  |  |
| PWE       | 0                      | N/A                                   |  |  |
| STW       | – Up to Master command |                                       |  |  |
| HSW       | _                      | Up to Master command                  |  |  |

#### Response

| Data type | Settings | Description                              |  |
|-----------|----------|------------------------------------------|--|
| PKE       | 4384H    | 4: Transfer parameter value (array word) |  |
|           |          | 384H=900 dec (PNU 900)                   |  |
| IND       | 1        | First Word data of PPO type 1            |  |
| PWE       | 6384H    | PPO-Write 1st Word data                  |  |

### 8 Parameter Process Data Object Formats

| Data type | Settings | Description        |  |
|-----------|----------|--------------------|--|
| ZSW       | -        | Up to drive status |  |
| HIW       | -        | Up to drive status |  |

# Example: To read current PPO-Write

### **Command Setting**

| Data type | Settings | Description                |  |
|-----------|----------|----------------------------|--|
| РКЕ       | 1388H    | 1: Request parameter value |  |
|           |          | 388H=904 dec (PNU 904)     |  |
| IND       | 0        | Not array type             |  |
| PWE       | 0        | N/A                        |  |
| STW       | _        | Up to Master command       |  |
| HSW       | _        | Up to Master command       |  |

#### Response

| Data type | Settings | Description                                                                                                    |
|-----------|----------|----------------------------------------------------------------------------------------------------|
| РКЕ       | 1388H    | 1: Transfer parameter value                                                                                     |
|           |          | 388H=904 dec (PNU 904)                                                                                          |
| IND       | 0        | Not array type                                                                                                  |
| PWE       | 1        | 1: Type 1 PPO-Write<br>2: Type 2 PPO-Write<br>3: Type 3 PPO-Write<br>4: Type 4 PPO-Write<br>5: Type 5 PPO-Write |
| ZSW       | _        | Up to drive status                                                                                              |
| HIW       | _        | Up to drive status                                                                                              |

# ■ How to use PNU 915 (Assignment, PZD in PPO-Write)

| PZD # | PNU | INDX | Assigned PNU           | Description          |
|-------|-----|------|------------------------|----------------------|
| PZD1  | 915 | 1    | P0.1 Operation command |                      |
| PZD2  | 915 | 2    | P0.2                   | Frequency Reference  |
| PZD3  | 915 | 3    | P0.6                   | PID set point        |
| PZD4  | 915 | 4    | P0.7                   | Analog Output        |
| PZD5  | 915 | 5    | P0.9                   | Digital Output       |
| PZD6  | 915 | 6    | P0.15                  | PID set point enable |
| PZD7  | 915 | 7    | -                      | -                    |
| PZD8  | 915 | 8    | _                      | -                    |
| PZD9  | 915 | 9    | -                      | -                    |
| PZD10 | 915 | 10   | -                      | _                    |

## ■ How to use PNU 916 (Assignment, PZD in PPO-Read)

| PZD # | PNU | INDX | Assigned PNU | Description           |
|-------|-----|------|--------------|-----------------------|
| PZD1  | 916 | 1    | P0.32        | Drive Status          |
| PZD2  | 916 | 2    | P0.2         | Frequency Reference   |
| PZD3  | 916 | 3    | P0.36        | Output Frequency      |
| PZD4  | 916 | 4    | P0.38        | Output Current        |
| PZD5  | 916 | 5    | P0.68        | Motor Speed           |
| PZD6  | 916 | 6    | P0.69        | Output Voltage        |
| PZD7  | 916 | 7    | P0.70        | Bus Voltage           |
| PZD8  | 916 | 8    | P0.72        | Torque Monitor        |
| PZD9  | 916 | 9    | P0.71        | Output Power          |
| PZD10 | 916 | 10   | P0.73        | Input terminal status |

# ■ PNU963

| Value | Baud rate (kbit/s) |
|-------|--------------------|
| 0     | 9.6                |
| 1     | 19.2               |
| 2     | 93.75              |
| 3     | 187.5              |
| 4     | 500                |
| 6     | 1500               |
| 7     | 3000               |
| 8     | 6000               |
| 9     | 12000              |

### PNU964

| Sub-Index | Description               | Settings |
|-----------|---------------------------|----------|
| 1         | Manufacturer Coding       | 273 dec  |
| 2         | Device type               | 1        |
| 3         | Software version          | 0        |
| 4         | Firmware Data (year)      | 2007 dec |
| 5         | Firmware Data (month/day) | 0220 dec |
| 6         | DO                        | 1        |

# ◆ PNU Number for HF-520 Parameters

| DPV0 PNU<br>Number (Dec) | Description       | INDEX (Dec) |
|--------------------------|-------------------|-------------|
| 11                       | A1 Function Group | 00–99       |
| 12                       | A2 Function Group | 00–99       |
| 21                       | b1 Function Group | 00–99       |
| 22                       | b2 Function Group | 00–99       |
| 23                       | b3 Function Group | 00–99       |
| 24                       | b4 Function Group | 00–99       |
| 25                       | b5 Function Group | 00–99       |
| 26                       | b6 Function Group | 00–99       |
| 28                       | b8 Function Group | 00–99       |
| 31                       | C1 Function Group | 00–99       |
| 32                       | C2 Function Group | 00–99       |
| 33                       | C3 Function Group | 00–99       |
| 34                       | C4 Function Group | 00–99       |
| 35                       | C5 Function Group | 00–99       |
| 36                       | C6 Function Group | 00–99       |
| 41                       | d1 Function Group | 00–99       |
| 42                       | d2 Function Group | 00–99       |
| 43                       | d3 Function Group | 00–99       |
| 44                       | d4 Function Group | 00–99       |
| 47                       | d7 Function Group | 00–99       |
| 51                       | E1 Function Group | 00–99       |
| 52                       | E2 Function Group | 00–99       |
| 53                       | E3 Function Group | 00–99       |
| 54                       | E4 Function Group | 00–99       |
| 55                       | E5 Function Group | 00–99       |
| 61                       | F1 Function Group | 00–99       |
| 66                       | F6 Function Group | 00–99       |
| 67                       | F7 Function Group | 00–99       |
| 81                       | H1 Function Group | 00–99       |
| 82                       | H2 Function Group | 00–99       |

| DPV0 PNU<br>Number (Dec) | Description       | INDEX (Dec) |
|--------------------------|-------------------|-------------|
| 83                       | H3 Function Group | 00–99       |
| 84                       | H4 Function Group | 00–99       |
| 85                       | H5 Function Group | 00–99       |
| 86                       | H6 Function Group | 00–99       |
| 121                      | L1 Function Group | 00–99       |
| 122                      | L2 Function Group | 00–99       |
| 123                      | L3 Function Group | 00–99       |
| 124                      | L4 Function Group | 00–99       |
| 125                      | L5 Function Group | 00–99       |
| 126                      | L6 Function Group | 00–99       |
| 127                      | L7 Function Group | 00–99       |
| 128                      | L8 Function Group | 00–99       |
| 141                      | n1 Function Group | 00–99       |
| 142                      | n2 Function Group | 00–99       |
| 143                      | n3 Function Group | 00–99       |
| 146                      | n6 Function Group | 00–99       |
| 148                      | n8 Function Group | 00–99       |
| 151                      | o1 Function Group | 00–99       |
| 152                      | o2 Function Group | 00–99       |
| 153                      | o3 Function Group | 00–99       |
| 154                      | o4 Function Group | 00–99       |
| 171                      | q1 Function Group | 00–99       |
| 181                      | r1 Function Group | 00–99       |
| 201                      | T1 Function Group | 00-99       |
| 211                      | U1 Function Group | 00–99       |
| 212                      | U2 Function Group | 00–99       |
| 213                      | U3 Function Group | 00–99       |
| 214                      | U4 Function Group | 00–99       |
| 215                      | U5 Function Group | 00–99       |
| 216                      | U6 Function Group | 00–99       |
| 218                      | U8 Function Group | 00–99       |
| 300                      | RAM Enter Command | 0           |
| 301                      | ROM Enter Command | 0           |

# PNU Numbering for MEMOBUS/Modbus registers

| DPV0 PNU<br>Number | Description            | INDEX |  |  |
|--------------------|------------------------|-------|--|--|
|                    | Command                |       |  |  |
| 0                  | 0001H MEMOBUS/Modbus # | 1     |  |  |
| 0                  | 0002H MEMOBUS/Modbus # | 2     |  |  |
| 0                  | 0007H MEMOBUS/Modbus # | 7     |  |  |
| 0                  | 0009H MEMOBUS/Modbus # | 9     |  |  |
| 0                  | 000AH MEMOBUS/Modbus # | 10    |  |  |
| 0                  | 000FH MEMOBUS/Modbus # | 15    |  |  |
| 0                  | 0010H MEMOBUS/Modbus # | 16    |  |  |
| 0                  | 0011H MEMOBUS/Modbus # | 17    |  |  |
| Monitor            |                        |       |  |  |
| 0                  | 0020H MEMOBUS/Modbus # | 32    |  |  |
| 0                  | 0021H MEMOBUS/Modbus # | 33    |  |  |
| 0                  | 0022H MEMOBUS/Modbus # | 34    |  |  |
| 0                  | 0023H MEMOBUS/Modbus # | 35    |  |  |
| 0                  | 0024H MEMOBUS/Modbus # | 36    |  |  |
| 0                  | 0025H MEMOBUS/Modbus # | 37    |  |  |
| 0                  | 0026H MEMOBUS/Modbus # | 38    |  |  |
| 0                  | 0027H MEMOBUS/Modbus # | 39    |  |  |

| DPV0 PNU<br>Number | Description            | INDEX |
|--------------------|------------------------|-------|
| 0                  | 0028H MEMOBUS/Modbus # | 40    |
| 0                  | 0029H MEMOBUS/Modbus # | 41    |
| 0                  | 002AH MEMOBUS/Modbus # | 42    |
| 0                  | 002BH MEMOBUS/Modbus # | 43    |
| 0                  | 002CH MEMOBUS/Modbus # | 44    |
| 0                  | 002DH MEMOBUS/Modbus # | 45    |
| 0                  | 002EH MEMOBUS/Modbus # | 46    |
| 0                  | 002FH MEMOBUS/Modbus # | 47    |
| 0                  | 0030H MEMOBUS/Modbus # | 48    |
| 0                  | 0031H MEMOBUS/Modbus # | 49    |
| 0                  | 0032H MEMOBUS/Modbus # | 50    |
| 0                  | 0033H MEMOBUS/Modbus # | 51    |
| 0                  | 0034H MEMOBUS/Modbus # | 52    |
| 0                  |                        |       |
| 0                  | 00FFH MEMOBUS/Modbus # | 255   |

Note: When PNU is set to 0 and INDEX is set to MEMOBUS/Modbus register number, HF-520 parameter values can be read and written instead of using PNU number.

Note: MEMOBUS/Modbus register C1-01 is 200Hex

When PNU is 0 and INDEX is 200H(512 dec), C1-01 setting value can be read and written instead of using PNU 31(dec) and INDEX 01.

## Example: Writing to C1-01

#### **Command Setting**

| Data type | Settings | Description                                  |
|-----------|----------|----------------------------------------------|
| PKE       | 701FH    | 7: Change parameter setting value from array |
|           |          | 1FH = 31 (C1 parameter)                      |
| IND       | 1        | C1-01                                        |
| PWE       | 10       | Assign 10                                    |
| STW       | -        | Up to Master command                         |
| HSW       | _        | Up to Master command                         |

#### Response

| Data type | Settings | Description                              |
|-----------|----------|------------------------------------------|
| PKE       | 401FH    | 4: Transfer parameter value (array word) |
|           |          | 1FH = 31 (C1 parameter)                  |
| IND       | 1        | C1-01                                    |
| PWE       | 0        | N/A                                      |
| STW       | -        | Up to drive status                       |
| HSW       | _        | Up to drive status                       |

### Example: Reading d1-17

### **Command Setting**

| Data type | Settings | Description                           |
|-----------|----------|---------------------------------------|
| PKE       | 6029H    | 6: Request parameter value from Array |
|           |          | 29H = 41 (d1 parameter)               |
| IND       | 11H      | 11H = 17 (d1-17)                      |
| PWE       | 0        | N/A                                   |
| STW       | _        | Up to Master command                  |
| HSW       | _        | Up to Master command                  |

#### Response

| Data type | Settings | Description                              |
|-----------|----------|------------------------------------------|
| РКЕ       | 4029H    | 4: Transfer parameter value (array word) |
|           |          | 29H = 41 (d1  parameter)                 |

# 8 Parameter Process Data Object Formats

| Data type | Settings | Description        |
|-----------|----------|--------------------|
| IND       | 11H      | d1-17              |
| PWE       | 258H     | d1-17 value        |
| STW       | -        | Up to drive status |
| HSW       | _        | Up to drive status |

### Example: Writing to RAM with the Enter Command

# **Command Setting**

| Data type | Settings | Description                       |
|-----------|----------|-----------------------------------|
| PKE       | 212CH    | 2: Change parameter setting value |
|           |          | 12CH = 300                        |
| IND       | 0        | N/A                               |
| PWE       | 0        | N/A                               |
| STW       | -        | Up to Master command              |
| HSW       | -        | Up to Master command              |

### Response

| Data type | Settings | Description                        |
|-----------|----------|------------------------------------|
| PKE       | 112CH    | 1: Transfer parameter value (word) |
|           |          | 12CH = 300                         |
| IND       | 0        | N/A                                |
| PWE       | 0        | N/A                                |
| STW       | -        | Up to drive status                 |
| HSW       | _        | Up to drive status                 |

# 9 Troubleshooting

# Drive-Side Error Codes

Drive-side error codes appear on the drive LED operator. Causes of the errors and corrective actions are listed in *Table 16.* For additional error codes that may appear on the LED operator screen, refer to the HF-520 Technical Manual.

### Faults

bUS (PROFIBUS-DP Option Communication Error) and EF0 (External Fault Input from the PROFIBUS-DP Option) may appear as an alarm or a fault. When a fault occurs, the digital operator LEDs remain lit. When an alarm occurs, the digital operator LEDs flash and the "ALM" light illuminates

If communication stops while the drive is running, check the following items to resolve the fault:

- Is the PROFIBUS-DP Option properly installed?
- Is the communication line properly connected to the PROFIBUS-DP Option? Is it loose?
- Is the controller program working? Has the controller CPU stopped?
- Did a momentary power loss interrupt communications?

|  | Table 16 Fault Display and Possible Solutions |  |
|--|-----------------------------------------------|--|
|--|-----------------------------------------------|--|

| LED Operator Display                               |     | Fault Name                                                                                                    |  |
|----------------------------------------------------|-----|----------------------------------------------------------------------------------------------------|--|
|                                                    |     | PROFIBUS-DP Option Communication Error                                                                                                    |  |
| 5//5 bus                                           |     | After establishing initial communication, the connection was lost.                                                                                   |  |
| 005                                                | 005 | • Only detected when the run command or frequency reference is assigned to the option (b1-03                                                         |  |
|                                                    |     | = 3  or  b1-02 = 3).                                                                                                    |  |
| Ca                                                 | use | Possible Solution                                                                                                    |  |
| Master controller (PLC) has stopped communicating. |     | Check for faulty wiring.                                                                                                    |  |
| Communication cable is not connected properly      |     | concet any wiring problems                                                                                                    |  |
| A data error occurred due to noise                 |     | <ul> <li>Check the various options available to minimize the effects of noise.</li> </ul>                                                            |  |
|                                                    |     | • Take steps to counteract noise in the control circuit wiring, main circuit lines, and ground wiring.                                               |  |
|                                                    |     | • If a magnetic contactor is identified as a source of noise, install a surge absorber to the contactor coil.                                        |  |
|                                                    |     | • Use cables recommended by SUMITOMO, or another type of shielded line. Ground the shield on the controller side and on the PROFIBUS-DP Option side. |  |
| PROFIBUS-DP Option is damaged.                     |     | If there are no problems with the wiring and the error continues to occur, replace the PROFIBUS-DP Option.                                           |  |

| LED Operator Display                           |                                              | Fault Name                                                                                 |  |
|------------------------------------------------|----------------------------------------------|--------------------------------------------------------------------------------------------|--|
| EFO EFO                                        | External Fault Input from PROFIBUS-DP Option |                                                                                            |  |
|                                                | EFU                                          | The alarm function for an external device has been triggered.                              |  |
| Cause                                          |                                              | Possible Solution                                                                          |  |
| An external fault is being sent from the upper |                                              | Remove the cause of the external fault.                                                    |  |
| controller (PLC).                              |                                              | • Reset the external fault input from the upper controller (PLC) device.                   |  |
| Problem with the upper controller (PLC)        |                                              | Check the preason used by the upper controller (DLC) and make the environments corrections |  |
| program.                                       |                                              | Check the program used by the upper controller (PLC) and make the appropriate corrections. |  |

| LED Operator Display                          |        | Fault Name                                           |
|-----------------------------------------------|--------|------------------------------------------------------|
| 6000                                          | oE4.00 | PROFIBUS-DP Option Fault (Port A)                    |
| oFHUU                                         | OFA00  | PROFIBUS-DP Option is not properly connected.        |
| Cause                                         |        | Possible Solution                                    |
| Non-compatible option connected to the drive. |        | Connect an option that is compatible with the drive. |

# 9 Troubleshooting

| LED Operator Display                                                  |       | Fault Name                                                                            |
|-----------------------------------------------------------------------|-------|---------------------------------------------------------------------------------------|
| oFAO I                                                                | oFA01 | PROFIBUS-DP Option Fault (Port A)                                                     |
|                                                                       |       | PROFIBUS-DP Option is not properly connected.                                         |
| Cause                                                                 |       | Possible Solution                                                                     |
| Problem with the connectors between the drive and PROFIBUS-DP Option. |       | Turn the power off and check the connectors between the drive and PROFIBUS-DP Option. |

| LED Operator Display               |       | Fault Name                                |
|------------------------------------|-------|-------------------------------------------|
| oFR03                              | oFA03 | PROFIBUS-DP Option Fault (Port A)         |
|                                    |       | PROFIBUS-DP Option self-diagnostics error |
| Cause                              |       | Possible Solution                         |
| PROFIBUS-DP Option hardware fault. |       | Replace the PROFIBUS-DP Option.           |

| LED Operator Display               |       | Fault Name                          |
|------------------------------------|-------|-------------------------------------|
| ₀FRÛЧ                              | oFA04 | PROFIBUS-DP Option Fault (Port A)   |
|                                    |       | PROFIBUS-DP Option Flash write mode |
| Cause                              |       | Possible Solution                   |
| PROFIBUS-DP Option hardware fault. |       | Replace the PROFIBUS-DP Option.     |

| LED Operator Display              |                | Fault Name                                    |
|-----------------------------------|----------------|-----------------------------------------------|
| oFA30                             | oFA30 to oFA43 | PROFIBUS-DP Option Fault (port A)             |
| to<br>aFR43                       |                | Communication ID error                        |
| Cause                             |                | Possible Solution                             |
| PROFIBUS-DP Option hardware fault |                | $\Rightarrow$ Replace the PROFIBUS-DP Option. |

# Minor Faults and Alarms

### Table 17 Alarm Display

| LED Operator Display                                                                                                    |    | Minor Fault Name                                               |                                  |
|----------------------------------------------------------------------------------------------------|----|----------------------------------------------------------------|----------------------------------|
| 66                                                                                                    | bb | Baseblock                                                      |                                  |
|                                                                                                    |    | Data format and setting contents do not match.                 |                                  |
| Cause                                                                                                    |    | Possible Solution                                              | Minor Fault $(H2-\Box\Box = 10)$ |
| <ul> <li>The drive output is disabled. "bb" will be displayed on the operator when the drive is set for control by PROFIBUS-DP and:</li> <li>a conventional data format is used and the operation command bit F is set to 1</li> <li>a PPO type data format is used the the control word (STW) bit 3 is set to 0</li> </ul> |    | Set either of the bits depending on which data format is used. | No output                        |

| LED Operator Display                                                                             |      | Minor Fault Name                                                                                          |                                  |
|--------------------------------------------------------------------------------------------------|------|----------------------------------------------------------------------------------------------------|----------------------------------|
| ERLL                                                                                             | CALL | Serial Communication Transmission Error                                                                   |                                  |
|                                                                                                  |      | Communication has not yet been established.                                                               |                                  |
| Cause                                                                                            |      | Possible Solution                                                                                         | Minor Fault $(H2-\Box\Box = 10)$ |
| Communication wiring is faulty, there is a short circuit, or something is not connected properly |      | Check for wiring errors.<br>⇒ Correct the wiring<br>⇒ Remove and ground shorts and reconnect loose wires. | VEG                              |
| Programming error on the master side                                                             |      | $\Rightarrow$ Check communications at start-up and correct programming errors.                            | YES                              |
| Communication circuitry is damaged                                                               |      | Perform a self-diagnostics check.<br>$\Rightarrow$ Replace the drive if the fault continues to occur.     |                                  |

# 10 Specifications

# ♦ Specifications

| Items                | Specifications                                                                                                    |
|----------------------|----------------------------------------------------------------------------------------------------|
| Model                | SI-P3/V-H (PCB model: SI-P3)                                                                                                    |
| PROFIBUS-DP Data     | <ul> <li>PROFIBUS DP-V0, V1</li> <li>PPO TYPE: 1~5 (No. 3.072, Profile for Variable Speed Drives)</li> <li>Extended data 1 <ul> <li>High-speed I/O data (inputs: 16 bytes, outputs: 16 bytes)</li> <li>MEMOBUS/Modbus message (inputs: 16 bytes, outputs: 16 bytes)</li> </ul> </li> <li>Extended data 2 <ul> <li>High-speed I/O data (inputs: 4 bytes, outputs: 4 bytes)</li> <li>MEMOBUS/Modbus message (inputs: 8 bytes, outputs: 8 bytes)</li> </ul> </li> <li>Basic data <ul> <li>High-speed I/O data (inputs: 6 bytes, outputs: 6 bytes)</li> </ul> </li> </ul> |
| Connector            | 9-pin D-SUB connector (#4/40 UNC thread)                                                                                                    |
| Communications Speed | 9.6 kbps to 12 Mbps                                                                                                    |
| Ambient Temperature  | -10 °C to $+50$ °C                                                                                                    |
| Humidity             | Up to 95% RH (no condensation)                                                                                                    |
| Storage Temperature  | -20 °C to $+60$ °C (allowed for short-term transport of the product)                                                                                                    |
| Area of Use          | Indoor (free of corrosive gas, airborne particles, etc.)                                                                                                    |
| Altitude             | Up to 1000 m                                                                                                    |

## Table 18 Option Unit Specifications

# 11 Warranty

# • Warranty policy on inverter

| Warranty period       | The warranty period is 18 months from date of shipment or 12 months after initial opera-tion, whichever comes first.                                                                                                    |
|-----------------------|----------------------------------------------------------------------------------------------------|
| Warranty<br>condition | In the event that any problem or damage to the Product arises during the "Warranty Pe-riod" from defects in the Product<br>whenever the Product is properly installed and combined with the Buyer's equipment or machines maintained as specified in<br>the maintenance ma-nual, and properly operated under the conditions described in the catalog or as otherwise agreed upon in<br>writing between the Seller and Buyer or its customers; the Seller will pro-vide, at its sole discretion, appropriate repair or<br>replacement of the Product without charge at a designated facility, except as stipulated in the "Warranty Exclusions" as<br>described below.<br>However, if the Product is installed or integrated into the Buyer's equipment or machines, the Seller shall not reimburse the<br>cost of: removal or re-installation of the Product or other incidental costs related thereto, any lost opportunity, any profit loss or<br>other incidental or consequential losses or damages incurred by the Buyer or its customers                                                                                                    |
| Warranty<br>exclusion | <ul> <li>Not withstanding the above warranty, the warranty as set forth herein shall not apply to any problem or damage to the Product that is caused by:</li> <li>Installation, connection, combination or integration of the Product in or to the other equipment or machine that rendered by any person or entity other than the Seller.</li> <li>Insufficient maintenance or improper operation by the Buyer or its customers such that the Product is not maintained in accordance with the maintenance manual provided or designated by the Seller;</li> <li>Improper use or operation of the Product by the Buyer or its customers that is not in-formed to the Seller, including, without limitation, the Buyer's or its customers' opera-tion of the Product not in conformity with the specifications;</li> <li>Any problem or damage on any equipment or machine to which the Product is in-stalled, connected or combined or any specifications, improvements or alterations to the Product or those func-tions that are rendered on the Product by any person or entity other than the Seller;</li> <li>Any changes, modifications, improvements or alterations to the Product or those func-tions that are rendered on the Product by any person or entity other than the Seller;</li> <li>Any parts in the Product that are supplied or designated by the Buyer or its customers;</li> <li>Earthquake, fire, flood, salt air, gas, lightning, acts of God or any other reasons be-yond the control of the Seller;</li> <li>Normal wear and tear, or deterioration of the Product's parts, such as the cooling fan bearings;</li> <li>Any other troubles, problems or damage to the Product's parts, such as the cooling fan bearings;</li> <li>Any other troubles, problems or damage to the Product that are not attributable to the Seller.</li> </ul> |
| Others                | The Seller will not be responsibility for the installation and removal of the inverter. Any in-verter transportation cost shall be born by both Seller and Buyer.                                                                                                    |

# **Worldwide Locations**

#### U.S.A

#### Sumitomo Machinery Corporation of America (SMA)

4200 Holland Blvd. Chesapeake,VA 23323,U.S.A. TEL (1)757-485-3355 FAX (1)757-485-7490

#### Canada

**SM Cyclo of Canada, Ltd. (SMC)** 1453 Cornwall Road,Oakville, Canada ON L6J 7T5 TEL (1)905-469-1050 FAX (1)905-469-1055

#### Mexico

**SM Cyclo de Mexico, S.A. de C.V. (SMME)** Av. Desarrollo 541, Col. Finsa, Guadalupe, Nuevo León, México, CP67132 TEL (52)81-8144-5130 FAX (52)81-8144-5130

#### Brazil

#### Sumitomo Industrias Pesadas do Brasil Ltda. (SHIB)

Rodovia do Acucar (SP-075) Km 26 Itu, Sao Paulo, Brasil TEL (55)11-4886-1000 FAX (55)11-4886-1000

#### Chile

SM Cyclo de Chile, Ltda. (SMCH) San Pablo 3507, Quinta Normal, Santiago, Chile TEL (56)2-892-7000 FAX (56)2-892-7001

#### Argentina

SM Cyclo de Argentina S.A. (SMAR) Ing. Delpini, 2236Area de Promocion el Triangulo, Partido Malvinas Argentinas Grand Bourg, Buenos Aires, Argentina B1615KGB TEL (54)3327-45-4095 FAX (54)3327-45-4099

#### Guatemala

#### SM Cyclo de Guatemala Ensambladora, Ltda. (SMGT)

Parque Industrial Unisur, 0 Calle B 19-50 Zona 3, Bodega D-1 Delta Bárcenas en Villa Nueva, Guatemala TEL (502)6648-0500 FAX (502)6631-9171

#### Colombia

SM Cyclo Colombia, S.A.S. Carrera 11, No.93A-53, Office 203, Bogotá, Colombia TEL (57)1-3000673

#### Germany

#### Sumitomo (SHI) Cyclo Drive Germany GmbH (SCG)

Cyclostraße 92, 85229 Markt Indersdorf, Germany TEL (49)8136-66-0 FAX (49)8136-5771

#### Austria

#### Sumitomo (SHI) Cyclo Drive Germany GmbH (SCG)

SCG Branch Austria Office Gruentalerstraße 30A, 4020 Linz, Austria TEL (43)732-330958 FAX (43)732-331978

#### Belgium

#### Sumitomo (SHI) Cyclo Drive Germany GmbH (SCG)

SCG Branch Benelux Office Heikneuterlaan 23, 3010 Kessel-Lo, Leuven, Belgium TEL (32)16-60-83-11 FAX (32)16-60-16-39

#### France

#### **SM-Cyclo France SAS (SMFR)** 8 Avenue Christian Doppler, 77700 Serris, France TEL (33)164171717 FAX (33)164171718

Italy

 SM-Cyclo Italy Srl (SMIT)

 Via dell' Artigianato 23, 20010 Cornaredo (MI), Italy

 TEL (39)293-481101
 FAX (39)293-481103

#### Spain

 SM-Cyclo Iberia, S.L.U. (SMIB)

 C/Landabarri No. 3, 6° B, 48940 Leioa, Vizcaya, Spain

 TEL (34)9448-05389
 FAX (34)9448-01550

#### Sweden

SM-Cyclo Scandinavia AB (SMSC) Industrigatan 21B, 234 35 Lomma, Sweden TEL (46)40220030

#### United Kingdom

SM-Cyclo UK Ltd. (SMUK) Unit 29, Bergen Way, Sutton Fields Industrial Estate, Kingston upon Hull, HU7 0YQ, East Yorkshire, United Kingdom TEL (44)1482-790340 FAX (44)1482-790321

#### Turkey

#### SM Cyclo Turkey Güç Aktarım Sis. Tic. Ltd. Sti. (SMTR)

Büyükdere Çayırbaşı Cd. Dede Yusuf Sk. No:11, 34453 Sarıyer İstanbul, Turkey TEL (90)216-384-4482 FAX (90)216-384-4482

#### China

Sumitomo (SHI) Cyclo Drive China, Ltd. (SCT) 11F,SMEG Plaza, No.1386 Hongqiao Road, Changning District, Shanghai, China (P.C.200336)

### Hong Kong

SM-Cyclo of Hong Kong Co.,Ltd. (SMHK) Rm 1301, CEO Tower, 77 Wing Hong Street, Cheung Sha Wan, Kowloon, Hong Kong TEL (852)2460-1881 FAX (852)2460-1882

TEL (86)21-3462-7877 FAX (86)21-3462-7922

#### Korea

#### Sumitomo (SHI) Cyclo Drive Korea, Ltd. (SCK) Royal Bldg. 9F Rm.913, 5 Danju-Dong, Chongro-Ku, Seoul, Korea 110-721

TEL (82)2-730-0151 FAX (82)2-730-0156

#### Taiwan

 Tatung SM-Cyclo Co., Ltd. (TSC)

 22 Chungshan N. Road 3rd., Sec. Taipei, Taiwan 104,

 R.O.C.

 TEL (886)2-2595-7275

 FAX (886)2-2595-5594

#### Singapore

 Sumitomo (SHI) Cyclo Drive Asia Pacific Pte.

 Ltd. (SCA)

 15 Kwong Min Road, Singapore 628718

 TEL (65)6591-7800

 FAX (65)6863-4238

#### Philippines

Sumitomo (SHI) Cyclo Drive Asia Pacific Pte. Ltd. (SCA) Philippines Branch Office B2B Granville Industrial Complex, Carmona, Cavite, Philippines TEL (63)2-584-4921 FAX (63)2-584-4922 TEL (63)46-430-3591 TEL (63)46-482-0580 TEL (63)46-482-0581

#### Vietnam

**SM-Cyclo (Vietnam) Co., Ltd.** Factory 2B, Lot K1-2-5,Road No.: 2-3-5A, Le Minh Xuan Industrial Park, Binh Chanh Dist., HCMC, Vietnam. TEL (84)8-37-663-709 FAX (84)8-37-663-710

#### Malaysia

#### SM-Cyclo of Malaysia Sdn. Bhd. (SMMA)

No.7C, Jalan Anggerik Mokara 31/56, Kota Kemuning, Seksyen 31, 40460 Shah Alam, Selangor D.E., Malaysia TEL (60)3-51210455 FAX (60)3-51210578

#### Indonesia

#### PT. SM-Cyclo Indonesia

Cikarang Jalan Sungkai Blok F 25 No.09 K, Delta Silicon 5, Lippo Cikarang, Bekasi, Indonesia TEL (62)21-2961-2100 FAX (62)21-2961-2211

#### Thailand

#### SM-Cyclo (Thailand) Co., Ltd.

195 Empire Tower, 21st Fl., Unit 2103-4, South Sathorn Rd., Yannawa Sathorn, Bangkok 10120, Thailand TEL (66)2-670-0998 FAX (66)2-670-0999

#### Australia

#### Sumitomo (SHI) Hansen Australia Pty. Ltd. (SHAU)

181 Power Street Glendenning NSW 2761, Australia TEL (61)2-9208-3000 FAX (61)2-9208-3050

#### India

#### Sumi-Cyclo Drive India Pvt. Ltd. (SMIN) Survey No.130, Hissa No.02, Jeevan Nagar, Off Mumbai-Bangalore bypass, Tathawade, Pune-411 033, India TEL (91)20-6674-2900 FAX (91)20-6674-2901

#### Japan

Sumitomo Heavy Industries, Ltd. ThinkPark Tower, 1-1 Osaki 2-chome, Shinagawa-ku, Tokyo 141-6025, Japan TEL (81)3-6737-2511 FAX (81)3-6866-5160

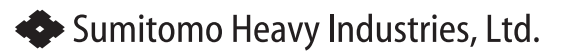

**Power Transmission & Controls Group** 

Specifications, dimensions, and other items are subject to change without prior notice.

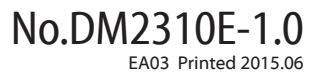

Headquarter ThinkPark Tower, 1-1 Osaki 2-chome, Shinagawa-ku, Tokyo 141-6025, Japan